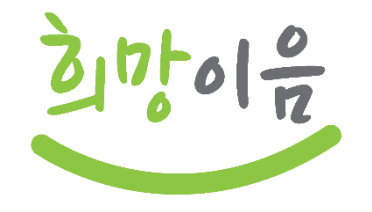

# 차세대 사회서비스정보시스템(희망이음) 다빈도 문의 중심 교육

2022. 10

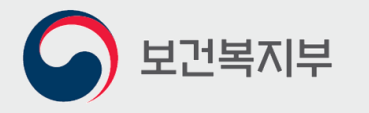

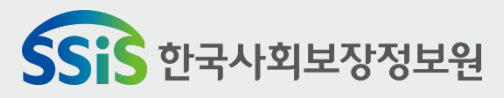

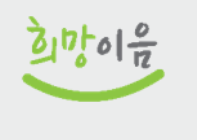

진행순서

### 회망이음 로그인 및 권한 부여

- 2 그룹웨어 직인 등록 방법 및 자동 승인 설정
- 3 시군구보고 공문 작성

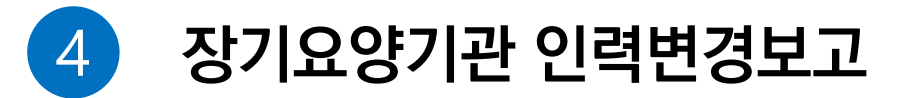

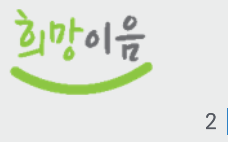

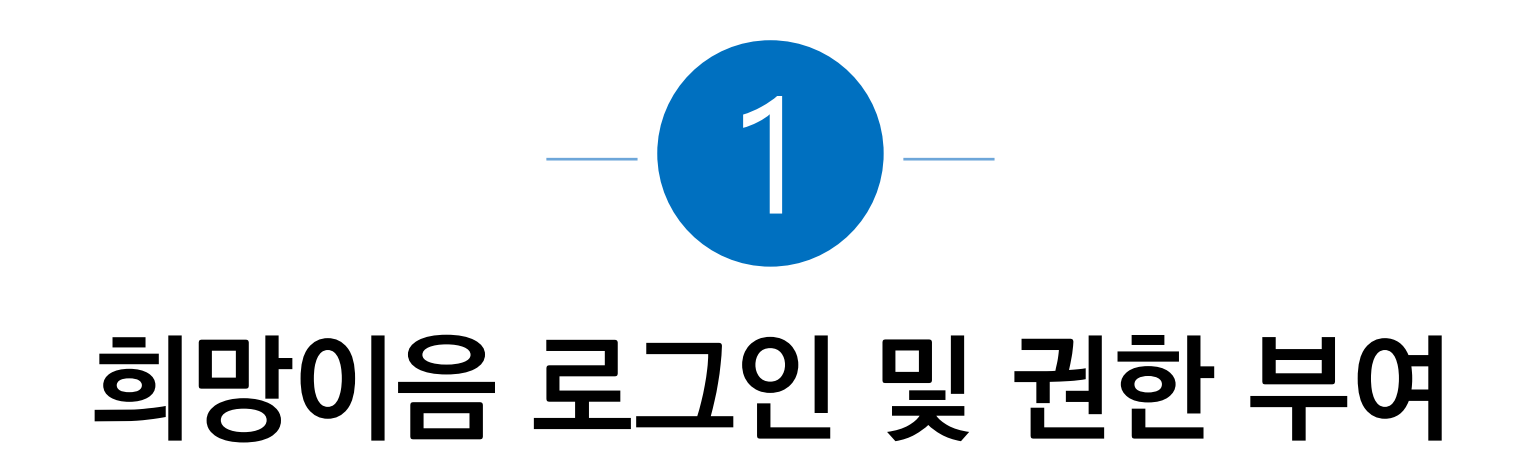

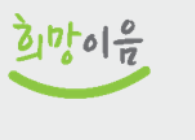

# 참고 시스템 오류 개선 반영을 위한 브라우저 캐시 삭제

공지사항 상세

 $\times$ 

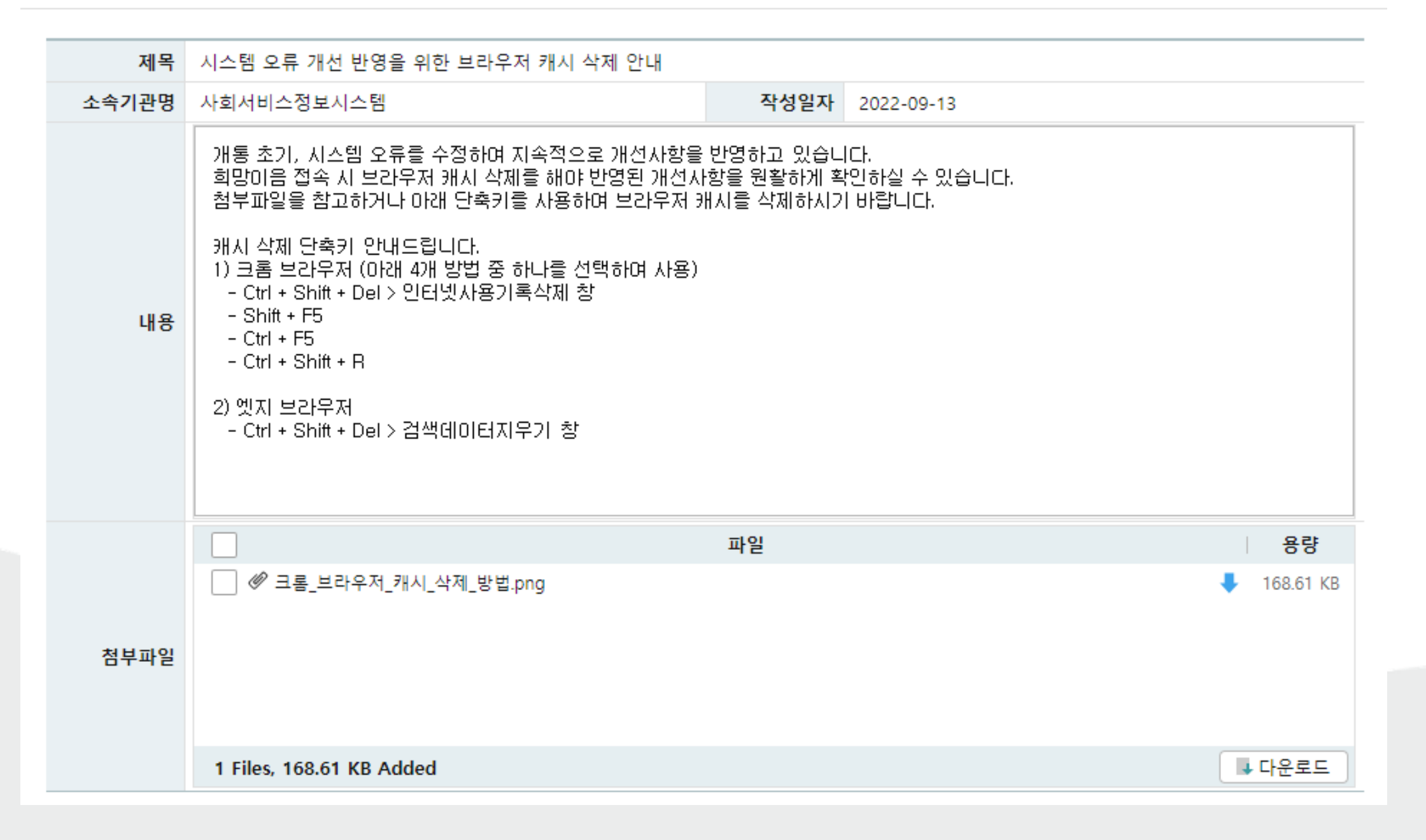

희망이음

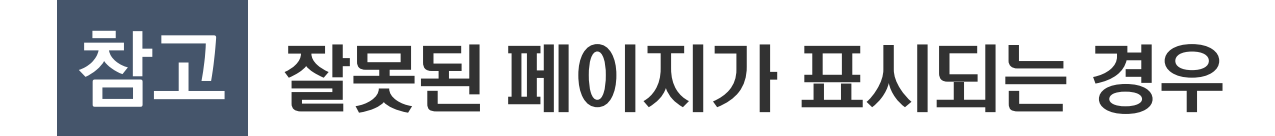

### ◎ 차세대 희망이음 사용 초기에는 프로그램 업데이트가 있을 수 있습니다.

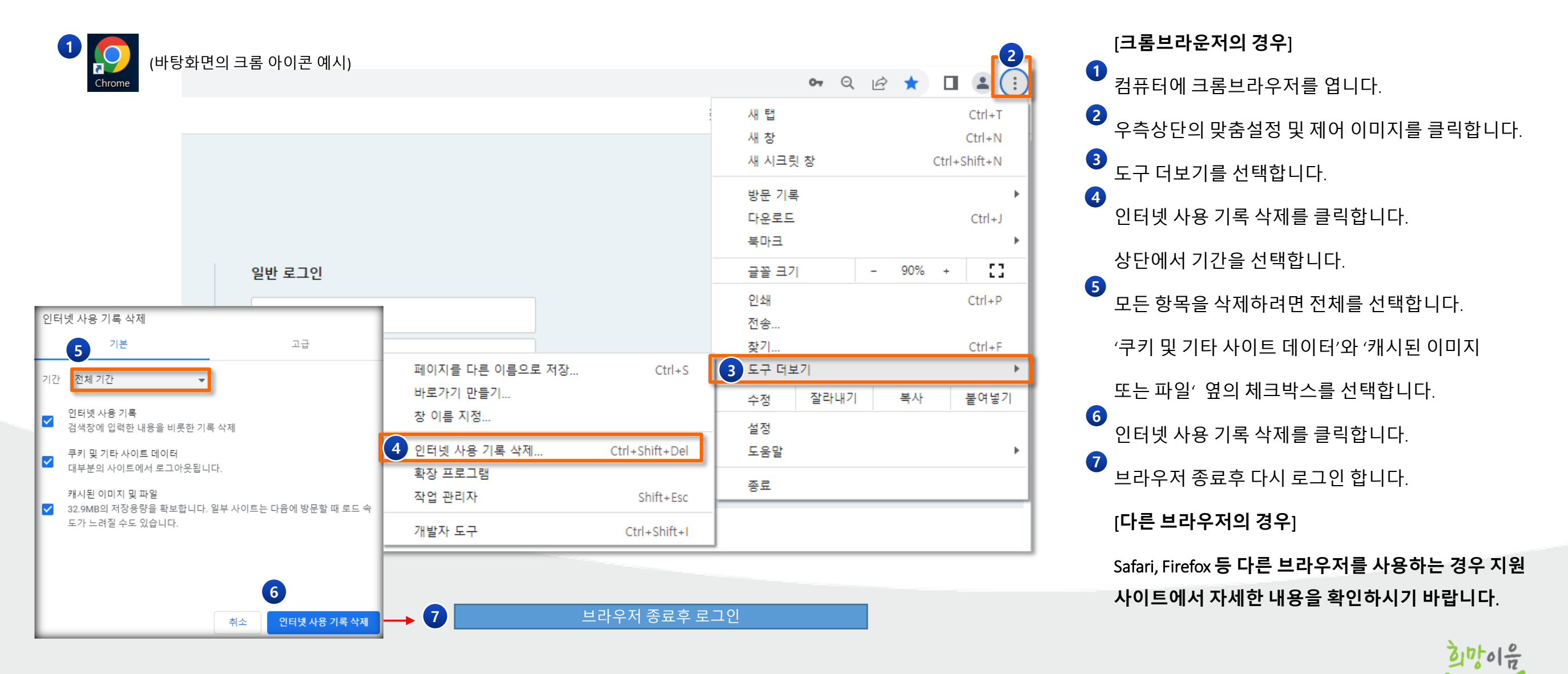

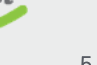

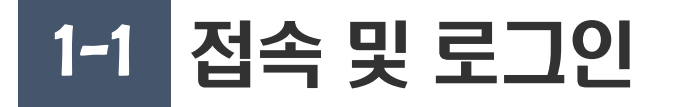

#### ◎ 권장 브라우저 및 접속방법

#### Ⅰ 권장 브라우저

• 차세대 희망이음 시스템은 크롬 또는 엣지 브라우저를 사용하시기 바랍니다

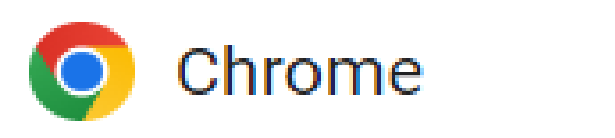

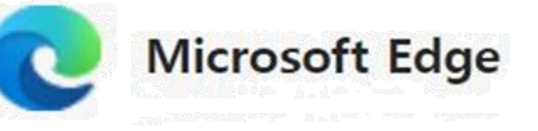

#### Ⅰ접속방법

- 희망이음 접속 링크 <u>https://www.ssis.go.kr</u>
- 브라우저 주소창에 접속 링크(URL)를 입력합니다

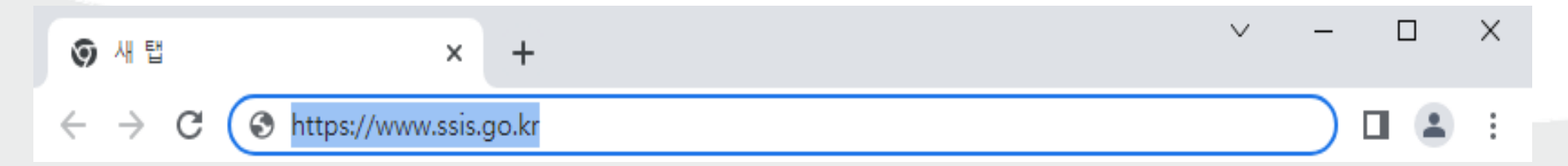

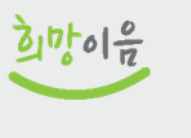

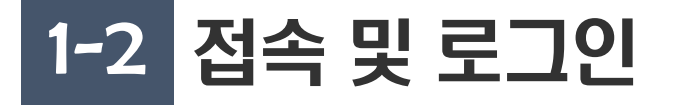

#### ◎ 희망이음 시스템 초기화면

| 사회서비스 포탈 📃 | 사회서비스광장                                  |                                            |                   |            |                                                                                                    |                                         | 화면명 또는 화면번호         | Q                 | ్షి         |
|------------|------------------------------------------|--------------------------------------------|-------------------|------------|----------------------------------------------------------------------------------------------------|-----------------------------------------|---------------------|-------------------|-------------|
| ★ 로그인 ×    |                                          |                                            |                   |            |                                                                                                    |                                         |                     | ■ 🗄 🔍 100% 🔍 [] 🗙 | 공지사항        |
|            |                                          |                                            |                   |            |                                                                                                    |                                         | 🕸 포틀릿 위치 저장         |                   | ā           |
|            | 공지사항                                     | + •                                        | 자주하는 질문           | + •        | 사용자 계정                                                                                                    |                                         |                     |                   | 사회정보<br>시스템 |
|            | <mark>공지</mark> 희망이움 오픈 준비중입니다           | 2022-09-04                                 | 안내 희망이움 오픈 준비중입니다 | 2022-09-04 | 로그인                                                                                                    | 회원가입                                    | (<br>아이디/비밀번호<br>찾기 |                   | FAQ         |
|            |                                          |                                            | 자료실               | + 0        | 상담센터           동영상         핵심업무           로그인 문의         loginsupp           상담센터         1566-3232           상황실         02-2285-2 | <u>강의</u><br>oorter@ssis.c<br>2<br>2912 | r.kr                |                   |             |
|            |                                          |                                            |                   |            |                                                                                                    |                                         |                     |                   |             |
|            | (30113) 세종특별자가           Copyright© 보건복가 | 지시 도움4로 13 보건복지!<br>지부 All right reserved. | <del>7</del>      | 개인정보처리방침   | 관련사이트                                                                                                    | ✔ 관련링크                                  | ~                   | N                 | ~ ~         |

- 희망이음 시스템 접속 시, 메인화 면입니다.
- 자주하는 질문, 자료실(매뉴얼), 상담센터 번호가 있습니다.
- 로그인 버튼을 클릭하면 로그인 화면으로 이동합니다.

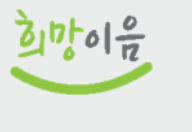

#### ◎ 희망이음 시스템 로그인 화면 및 필수 프로그램 설치

| > 사회서비스 포탈 📃 사회서비스광장                                                         |                                                                                        |                                                       | 화면명 또는 화면번호 | Q                 | റ്റ്             |
|------------------------------------------------------------------------------|----------------------------------------------------------------------------------------|-------------------------------------------------------|-------------|-------------------|------------------|
| ★ 로그인 ×                                                                      |                                                                                        |                                                       |             | ■ 🗄 🔍 100% 🔍 [] 🗙 | 공지사형             |
|                                                                              |                                                                                        |                                                       |             |                   | 고<br>사회정복<br>시스템 |
|                                                                              | 다. 한다이음                                                                                | 로그인                                                   |             |                   | رج)<br>FAQ       |
| 공동안                                                                          | ·서 로그인 일반 로그인                                                                          |                                                       |             |                   |                  |
|                                                                              | 공동인증서 로그인                                                                              |                                                       |             |                   |                  |
|                                                                              | 디지털원패스로 로그인                                                                            | 로그인                                                   |             |                   |                  |
| <b>^</b>                                                                     | 아이디 저장 ID/F                                                                            | W 찾기 안내 📗 회원가입                                        |             |                   |                  |
| Ľ                                                                            | 보안 프로그램 수동 다운로드 온라인 백신 수동 다운로드                                                         | 그룹웨어 PC 메신저 설치                                        |             |                   |                  |
|                                                                              | 사회서비스정보시스템의 <u>개인정보보호 및 처리지침</u> 을 위반할 경우(개<br>및 관리소홀 등), 관련 법령에 의거하여 징계 등의 처벌을 받을 수 있 | 인정보 부정이용, 무단유출, 무단조회·열람 등 업무목적 외 사용<br>2니 주의하시기 바랍니다. |             |                   |                  |
|                                                                              | 로그인이 안 될 경우, loginsupporter@ssis.or.kr 메일로 연락주시면                                       | 확인하여 신숙하게 조치하겠습니다.                                    |             |                   |                  |
|                                                                              |                                                                                        |                                                       |             |                   |                  |
| (30113) 세종특별자지시 도움4로 13 보건복지부           Copyrightⓒ 보건복지부 All right reserved. |                                                                                        |                                                       |             | N                 | ~ ~              |

- 로그인 화면입니다.
- 공동인증서로그인 버튼을 클릭시
   보안 프로그램이 자동으로 다운
   받아지지 않으면 수동 다운로드
   버튼(①) 을 클릭해 보안 프로그램
   을 설치합니다.
- 그룹웨어 PC 메신저 설치(②)를 눌러 메신저를 설치할 수 있습니 다.

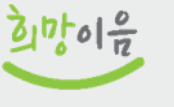

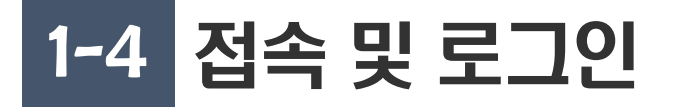

#### ◎ 공동인증서 로그인

- 공동인증서 로그인 버튼(①)을 클릭하고, 팝업에서 하드디스크 버튼(②)을 클릭하여 본인의 공동인증서를 찾습니다.
- 공동인증서 팝업하단에 인증서 암호를 입력(③) 하고 확인 버튼을 클릭하면 입력한 공동인증서로 로그인 됩니다.

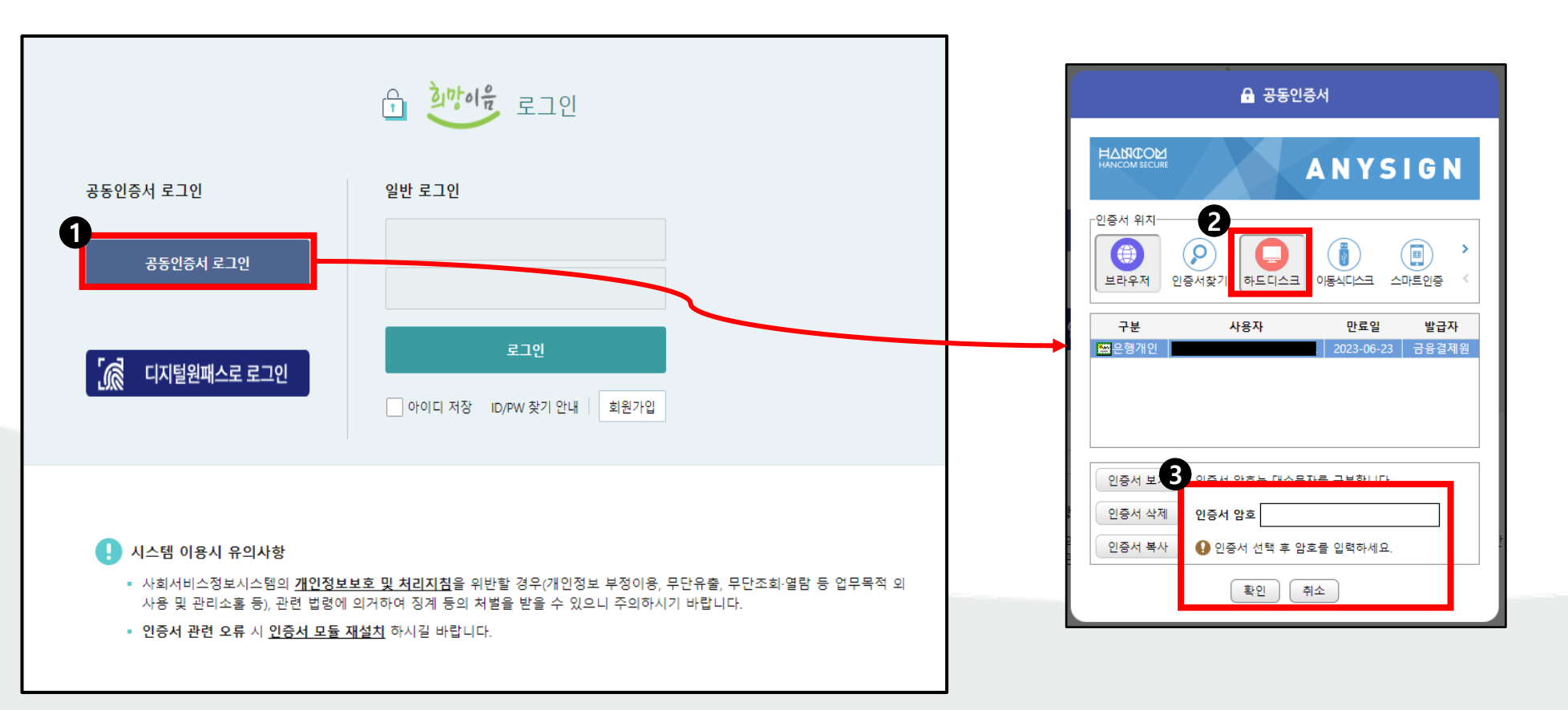

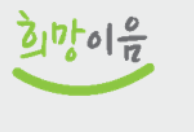

## 1-5 일반 로그인 시도 [공동인증서 로그인 실패 시]

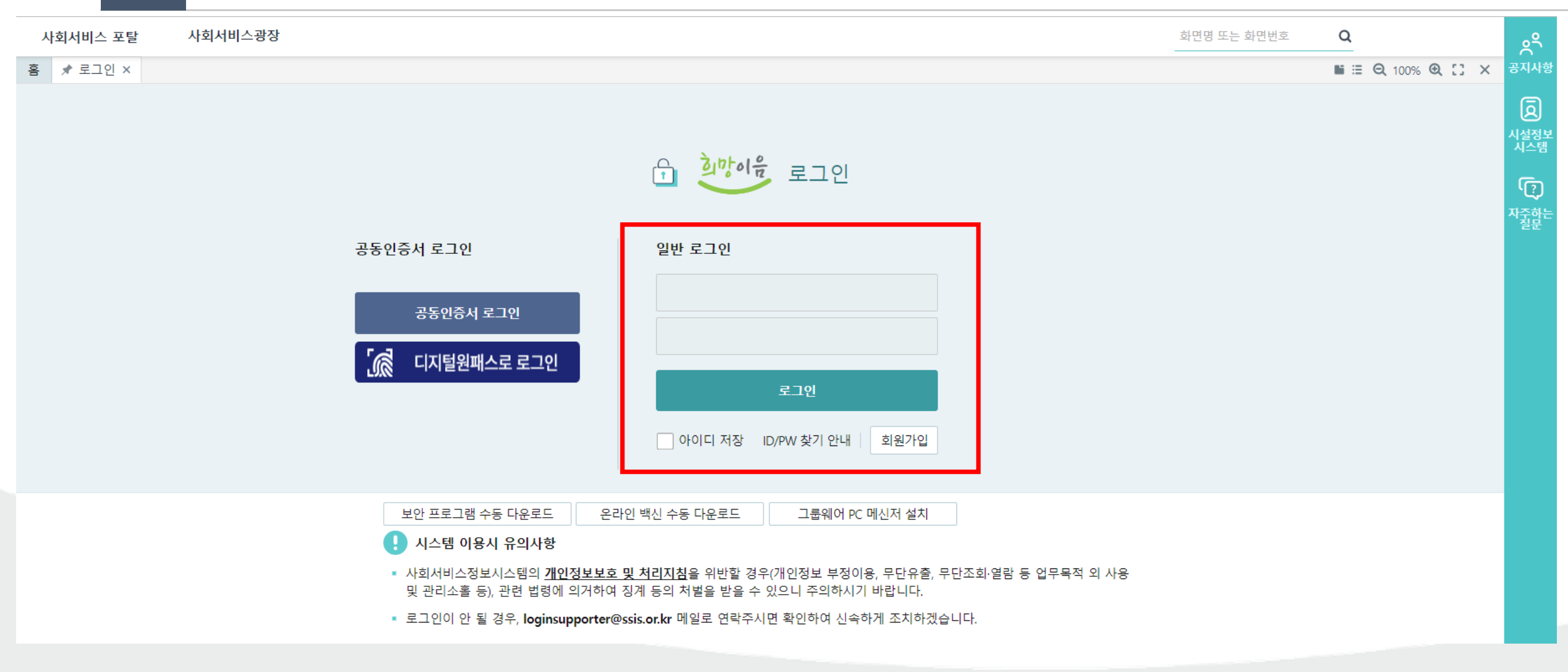

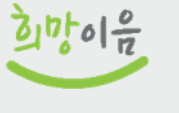

# 1-6 일반 로그인 오류 시 조치방법

### ◎ 일반 로그인 오류 시 - "로그인 정보가 유효하지 않습니다." 팝업

### ◎ 아이디/PW 찾기 안내 화면

- "ID/PW 찾기 안내" 버튼을 클릭하면 아래 팝업이 뜹니다.
- 전환 아이디 찾기(개통용 메뉴), 사용자 아이디 찾기, 사용자 비밀번호 초기화 메뉴를 확인할 수 있습니다.

| 🖨 포틀릿 위치 저장                       | 아이디/비밀번호 찾기 방법 안내 화면 조회                                                                                                    |
|-----------------------------------|----------------------------------------------------------------------------------------------------|
| 사용자 계정<br>로그인 회원가입 다이다/비밀번호<br>찾기 | 로그인이 되지 않으세요?         • 스보 아이디 하기, 비밀번호 번경은 시설관리자드 직접처리 할 수 있습니다. 아래의 기능을 이용하시거나, 시설관리 자에게 문의하시기 바랍니다.         · 진환 아이디 찾기, · 비밀번호 번경은 시설관리자드 직접처리 할 수 있습니다. 아래의 기능을 이용하시거나, 시설관리 자에게 문의하시기 바랍니다.         · 진환 아이디 찾기, · 마이디 밝기, · 마이디 찾기, · 마이디 찾기, · 마용자 비밀번호 초기환         · 이 유해 분류 반분 경우는 가은 인용하게 빼놓고 받은 인용하로 감신하셔야 합니다.         · 인용하 통록에서 시설코드, 아이디, 비밀번호를 입력하시고 채별로 받은 인용하로 다시 등록하여 주시기 바랍니다.         · 이 다 로 그인이 안되는 경우는 아래 내용을 참고하시기 바랍니다.         · 의 다 한 전 등 등 및 사용방법         · 용인동에 비밀번호 번경 후 로그인, 인용해 등록이 안됩니다.         · 응인동에 비밀번호 번경 후 로그인, 인용해 등록이 안됩니다.         · 응인동에 비밀번호 보일 후 로그인, 인용해 등록이 안됩니다.         · 응인동에 등록하여 로그인하는 방법 |

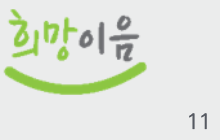

# 1-7 일반 로그인 오류 시 조치방법

#### ◎ 전환 아이디 찾기

- 희망이음으로 전환하면서 변경된 아이디를 찾는 기능입니다. "전환 아이디 찾기" 버튼을 클릭하면 팝업이 뜹니다.
- 서비스기관명은 현재 소속시설, 로그인ID는 시설정보시스템 아이디, 성명은 본인의 성명 전체를 입력하고 조회합니다.
- 서비스기관명과 로그인ID는 두 글자 이상, 성명은 본인 성명 전체를 입력해야 합니다.

| 아이디/비밀번호 찾기 방법 안내 화면 조회                                                                                          | 전환 아이         | 디 찾기              |    |             |           |                  |            |                 |      |                            | X  |  |  |
|----------------------------------------------------------------------------------------------------|---------------|-------------------|----|-------------|-----------|------------------|------------|-----------------|------|----------------------------|----|--|--|
| 로그인이 되지 않으세요?                                                                                                    | 회원 정보 입력      |                   |    |             |           |                  |            |                 |      |                            |    |  |  |
| • 종사자 아이디 찾기, 비밀번호 변경은 시설관리자도 직접처리 할 수 있습니다. 아래의 기능을 이용하시거나, 사<br>전환 아이디 찾기 사용자 아이디 찾기 사용자 비밀번호 초7               | * 서비스기관명 한국   |                   |    | * 로그인ID edu |           | *성명 박            |            | 🗌 탈퇴 포함 📃 퇴직 포함 |      | <ul> <li>• Q 조회</li> </ul> |    |  |  |
| 이 이주너를 패받고 바느 경우는 기존 이주너를 했다고 바우 이주너를 개시하셔야 하니다.                                                                 | 중목 ID 북<br>버호 | 목독 (종1건)<br>로그인(D | 서며 | 고도이주서       | 서비스기과며    | <b>ΔςIς</b> 시석코드 | 사용자미       | 조사자ID           | 저하버ㅎ | 이메익                        | 상태 |  |  |
| 02. 건강지를 세금급 본는 경구는 가는 건강지를 세금급 본는 건강지도 경전하지야 합니다.<br>• 이주서 동료에서 시설코드 아이디 비밀벅호를 이렴하시고 재박된 받은 이주서로 다시 동료하여 조시기 바란 | 1             | edu24             | 박  | cn=박혜란()    | 한국사회보장정보원 | 00000            | 1000624462 | E0002102746     | LAGT | -1-IIE                     | 재직 |  |  |
|                                                                                                    | •             |                   |    |             |           |                  |            |                 |      |                            |    |  |  |
|                                                                                                    |               |                   |    |             |           |                  |            |                 |      |                            |    |  |  |

| 로그인이 되지 않으세요?                                                                                                    |           | 알림                                  |
|----------------------------------------------------------------------------------------------------|-----------|-------------------------------------|
| 01. 시설종사자 아이디/비밀번호 찾기 및 비밀번호 초기화         • 종사자 아이디 찾기, 비밀번호 변경은 시설관리자도 직접처리 할 수 있습니다. 아래의 기능을 이용하시거나, 시설관리자여         전환 아이디 찾기       사용자 아이디 찾기         대용자 비밀번호 초기화         02. 인증서를 재받급 받는 경우는 기존 인증서를 재발급 받은 인증서로 갱신하셔야 봅니다.         • 의주서 등록에서 시설코드 아이디 비밀벅호를 이용하시고 재방금 받은 이주서로 다시 등록하여 조시기 가격되다. | 아이디 찾기 화면 | 오 인증번호 발급 실패<br>사용자 정보가 없습니다.<br>확인 |
|                                                                                                    | 확인        | àut tal e                           |

■ 사용자 정보가 없다는 알림이 뜨면 시설정보시스템(W4C)에서 "아이디 찾기"기능을 사용해 아이디를 찾습니다.

본인 이름과 휴대전화번호를 입력하고, 인증번호 전송하여 인증번호 확인 후 아이디를 확인할 수 있습니다.

"사용자 아이디 찾기" 버튼을 클릭하면 아이디 찾기 화면 팝업이 뜹니다.

# 1-8 일반 로그인 오류 시 조치방법

◎ 아이디 찾기

아이디/비밀번호 찾기 방법 안내 화면 조회

# 1-9 일반 로그인 오류 시 조치방법

#### 시설정보시스템(W4C)에서 사용하던 아이디 찾기

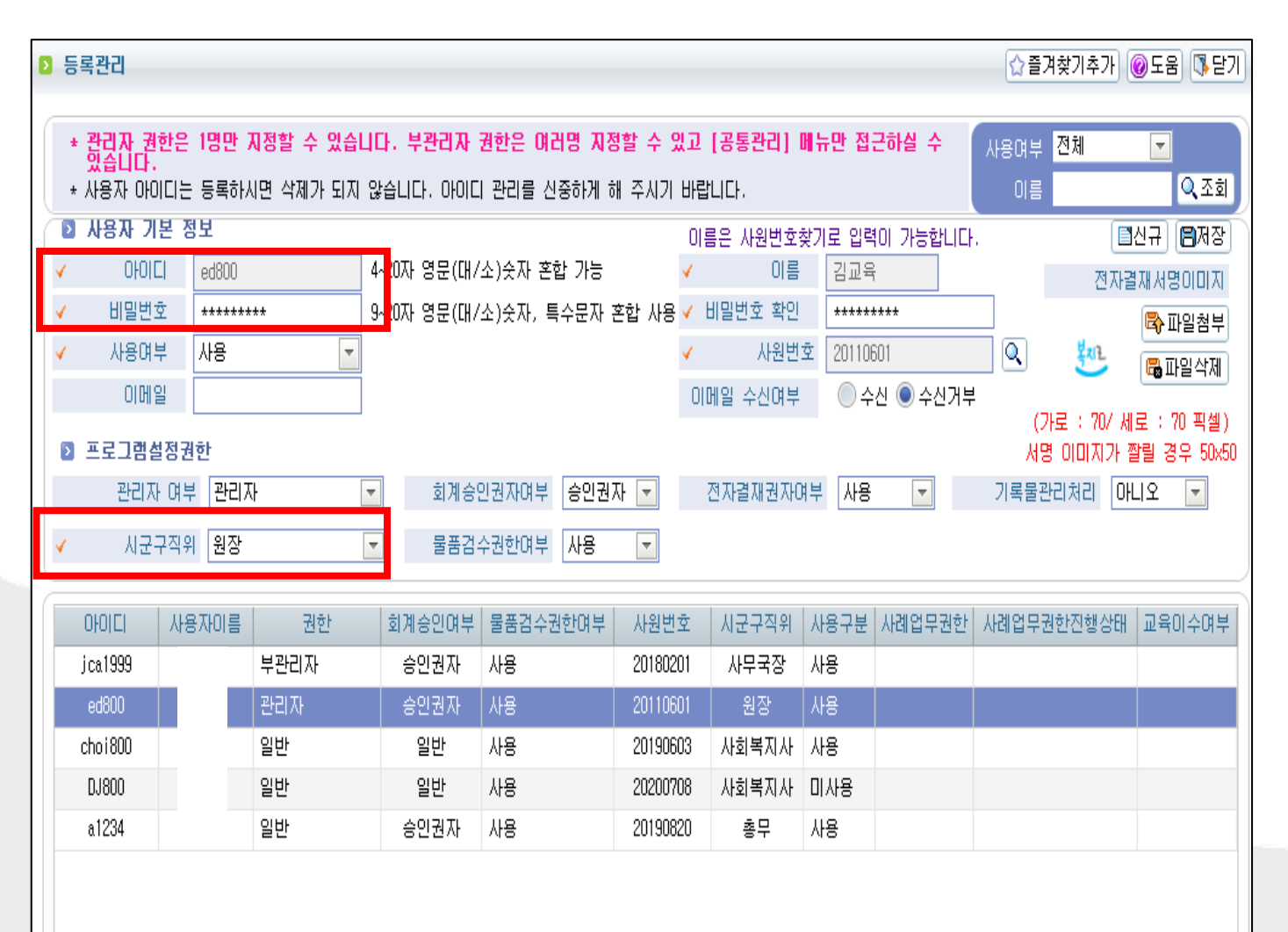

| 사용자 계정 관리 센터                                                                    |                                                                            |                     |  |  |  |  |  |  |  |  |  |
|---------------------------------------------------------------------------------|----------------------------------------------------------------------------|---------------------|--|--|--|--|--|--|--|--|--|
| ▲ > 사용자계정 관리 센터                                                                 |                                                                            |                     |  |  |  |  |  |  |  |  |  |
|                                                                                 |                                                                            |                     |  |  |  |  |  |  |  |  |  |
| 개인정보 면경                                                                         | 공동인증지 이용안내                                                                 | 니시털원패스 이용안내         |  |  |  |  |  |  |  |  |  |
| ● 종사자 ○ 시설관리기                                                                   | 5ł                                                                         |                     |  |  |  |  |  |  |  |  |  |
| 시설종사자 아이디/비밀번호 찾기 및 비동<br>※ 종사자 아이디 찾기, 비밀번호 변경은 시설관리자도<br>종사자 아이디/비밀번호 찾기 안내 종 | <b>길번호 초기화</b><br>직접처리 할 수 있습니다. 아래의 기능을 이용하시거나,<br>사자 아이디 조회 종사자 비밀번호 초기화 | 시설관리자에게 문의하시기 바랍니다. |  |  |  |  |  |  |  |  |  |

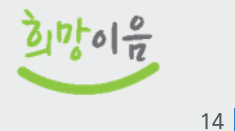

# 1-10 일반 로그인 오류 시 조치방법

#### ⊘ 비밀번호 초기화

- "사용자 비밀번호 초기화" 버튼을 클릭하면 비밀번호 초기화화면 팝업이 뜹니다.
- 전환 아이디 찾기를 통해 찾은 아이디, 본인 성명과 휴대전화번호를 입력하고, 인증번호를 전송하여 확인합니다.
- 사용자 정보가 없다는 알림이 뜨면 종사자는 시설장이 비밀번호 재발급 가능, 시설장은 로그인 문의 메일발송 필요

| 법 안내 화면 조회                                                                                       | 비밀번호 찾기 화면                                                                    |  |
|--------------------------------------------------------------------------------------------------|-------------------------------------------------------------------------------|--|
| 요?<br>이디/비밀번호 찾기 및 비밀번호 초기화                                                                      | 회원 정보 입력 인증번호 발급 실패<br>사용자 정보가 없습니다.                                          |  |
| , 비밀번호 변경은 시설관리자도 직접처리 할 수 있습니다. 아래의 기능을 이용하시거나, 시설관리자에게 문의<br>전환 아이디 찾기 사용자 아이디 찾기 사용자 비밀번호 초기화 | * 아이디 edu24 확인                                                                |  |
| 그 바느 겨오느 기조 이즐서를 패받그 바요 이즐서로 개시하셔야 하니다.                                                          | * 성명     박 ㅇ ㅇ       * 휴대전화번호     010 - 0000 - 0000                           |  |
| 급 같은 영구은 가온 건강지를 제달급 같은 건강지도 영건에지야 합니다.<br>성규드 아이디 비밀버호를 이렇하시고 재방규 방을 이주셔로 다시 독료하여 조시가 바랍니다.     | 인증번호입력                                                                        |  |
|                                                                                                  | * 인증번호                                                                        |  |
|                                                                                                  | 1. 인증번호 6자리를 '3분'이내 입력하고 '확인' 버튼을 클릭하세요.<br>2. 사용량이 많아질 경우 문자 발송이 지연될 수 있습니다. |  |
|                                                                                                  | 확인                                                                            |  |

# 1-11 일반 로그인 오류 시 조치방법

#### ◎ 종사자 비밀번호 재발급 (기관운영(행정)업무 > 시스템관리-시설관리 > 시설사용자 관리)

• 사용자 정보가 없다는 알림이 뜨는 경우, 해당 시설의 시설장이 종사자 비밀번호를 재발급할 수 있습니다.

| 사회서비스포탈 <                | × =      | · 회서비스광장 | 기관운영(행       | 정)업무 시    | <sup>나</sup> 업관리 | 대상자 | 관리 .  | 서비스 제공     | 교육기관 관리 | 그외메뉴보기 🗸           | 화면명 또는 화면법 | <u>번호</u> <b>Q</b> | <b>႙</b> 김영은 27:4                                        | 1 🗊  |
|--------------------------|----------|----------|--------------|-----------|------------------|-----|-------|------------|---------|--------------------|------------|--------------------|----------------------------------------------------------|------|
| E) & 🗉                   | * *      | 시설사용자 관리 | ×            |           |                  |     |       |            |         |                    |            | <b>1</b>           | E 🔍 100% 🔍                                               | :: × |
| + -<br>우권쒼디-우권시/실번시 쒼디 / | ☆ 시(     | 설사용자 관리  | (CWOA45210M) |           |                  |     |       |            |         |                    | 기관운영(행정)업- | 무 > 시스템관리-/        | 시설관리 📇 🗗                                                 | Ô    |
| 후원관리-후원자 현황 >            | 전체       | ~        |              | 탈퇴계       | 정                |     |       |            |         |                    |            |                    | <ul> <li>• • • • • • • • • • • • • • • • • • •</li></ul> | ٤l   |
| 후원관리-후원금 관리 >            | (총 115건) |          |              |           |                  |     |       |            |         |                    |            |                    |                                                          |      |
| 후원관리-후원금 현황 >            | 번호       | 성명       | 로그인아이디       | 사용자아이디    | 탈퇴여부             | 비밀번 | 호실패횟수 | 비밀번호변경일    | 비밀번호재발급 | 기관근무자ID            | 사원번호       | 직종명                | 근무시작일자                                                   | 근대   |
| 후원관리-결연금지급/지출 관리 >       | 1        | 김*길      | tagaou_      | 100000589 | 정상               | 0   |       | 2022-09-01 | 재발급     | X000000001E0000000 | 2022090085 | 시설장                | 2022-09-01                                               | π    |
| 후워과리-곀여금 혀화 >            | 2        | 김*훈      | shkim0215_   | 100000590 | 정상               | 0   |       | 2022-09-01 | 재발급     | X000000001E0000000 | 2022090086 | 시설장                | 2022-09-01                                               | χ    |
|                          | 3        | 이*정      | basely       | 100000591 | 정상               | 0   |       | 2022-09-01 | 재발급     | X00000001E000000   | 2022090087 | 시설장                | 2022-09-01                                               | χ    |
| 후원관리-후원품 관리 >            | 4        | 0 *자     | leemj03_     | 100000592 | 정상               | 0   |       | 2022-09-0  | 재발급     | X000000001E0000000 | 2022090088 | 시설장                | 2022-09-01                                               | 7    |
| 후원관리-후원품 현황 >            | 5        | 김*환      | kimyh5173_   | 100000593 | 정상               | 0   |       | 2022-09-0  | 재발급     | X000000001E0000000 | 2022090089 | 시설장                | 2022-09-01                                               | x    |
| 후원과리-후원영수증 과리 >          | 6        | 방*은      | kebang       | 100000594 | 정상               | 0   |       | 2022-09-01 | 세월급     | X000000001E0000000 | 2022090090 | 시설장                | 2022-09-01                                               | χ    |
|                          | 7        | 송*준      | waytofall_   | 100000595 | 정상               | 1   | 초기화   | 2022-09-05 | 재발급     | X000000001E0000000 | 2022090091 | 시설장                | 2022-09-01                                               | χ    |
| 후원관리-연말정산 >              | 8        | 홍*준      | pjkjk45_     | 100000596 | 정상               | 0   |       | 2022-09-01 | 재발급     | X000000001E0000000 | 2022090092 | 시설장                | 2022-09-01                                               | ٦    |
| 후원관리-별지서식 >              | 9        | 정*인      | jeongdain    | 100000597 | 정상               | 0   |       | 2022-09-01 | 재발급     | X000000001E0000000 | 2022090093 | 시설장                | 2022-09-01                                               | ٦    |
| 흐워과리-극격원CMS과리 >          | 10       | 이*성      | lys92        | 100000598 | 정상               | 0   |       | 2022-09-01 | 재발급     | X000000001E000000  | 2022090094 | 시설장                | 2022-09-01                                               | 7    |
|                          | 11       | 이*호      | lsh0306_     | 100000599 | 정상               | 0   |       | 2022-09-01 | 재발급     | X000000001E0000000 | 2022090095 | 시설장                | 2022-09-01                                               | 7    |
| 후원관리-효성CMS관리 >           | 12       | 박∗중      | Q000Q1_      | 100000600 | 정상               | 0   |       | 2022-09-01 | 재발급     | X000000001E000000  | 2022090096 | 시설장                | 2022-09-01                                               | ٦    |
| 안전점검-정기안전점검 >            | 13       | 김*연      | kykim_       | 100000601 | 정상               | 0   |       | 2022-09-01 | 재발급     | X000000001E000000  | 2022090097 | 시설장                | 2022-09-01                                               | 7    |
| 아저저거 스시아저저거 >            | 14       | 정*현      | jj2hh_       | 100000602 | 정상               | 0   |       | 2022-09-01 | 재발급     | X000000001E0000000 | 2022090098 | 시설장                | 2022-09-01                                               | 7    |
|                          | 15       | 조*영      | csyhi_       | 100000603 | 정상               | 0   |       | 2022-09-01 | 재발급     | X000000001E000000  | 2022090099 | 시설장                | 2022-09-01                                               | 7    |
| 시스템관리-시군구보고현황 >          | 16       | 김*연      | soyeon_k_    | 100000604 | 정상               | 0   |       | 2022-09-01 | 재발급     | X000000001E0000000 | 2022090100 | 시설장                | 2022-09-01                                               | 7    |
| 시스템관리-정기안전점검 기준>         | 17       | 장*환      | daram0922    | 100000605 | 정상               | 0   |       | 2022-09-01 | 재발급     | X000000001E000000  | 2022090101 | 시설장                | 2022-09-01                                               | 7    |
| 시스템과의 시성과의               | 18       | 양*상      | dust21       | 100000606 | 정상               | 0   |       | 2022-09-01 | 재발급     | X000000001E0000000 | 2022090102 | 시설장                | 2022-09-01                                               | 7    |
|                          | 19       | 신*우      | sun20        | 100000607 | 정상               | 0   |       | 2022-09-01 | 재발급     | X000000001E0000000 | 2022090103 | 시설장                | 2022-09-01                                               | 7    |
| 시설사용자 등록                 | 20       | 장*영      | fast27       | 100000616 | 정상               | 0   |       | 2022-09-01 | 재발급     | X00000001E000000   | 2022090104 | 시설장                | 2022-09-01                                               | ٦    |
| - 기존이에에 전 근데             |          |          |              |           |                  |     |       |            |         |                    |            |                    |                                                          |      |
| 시절사용사 관리                 | 20 🗸     | •        |              |           |                  |     | << <  | 1 2 3 4    | 5 6 >   | >>                 |            |                    |                                                          |      |

ういのか

### ◎ 로그인 문의 메일 발송 양식

1) 아래의 항목을 필수로 포함하여 메일을 작성하여 주시기 바랍니다.

① 요청자 로그인 아이디(시설정보시스템 로그인 아이디):

② 기관명 :

- ③ 요청자명:
- ④ 요청자 연락처 :

⑤ 문의 내용 :

2) 보낼 곳 : <u>loginsupporter@ssis.or.kr</u>

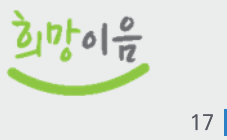

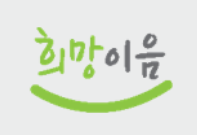

18

| 사회서비스포탈      | < | 사회서비스광장   | 기관운영(행정)업무   | 사업관리     | 대상자관리 | 서비스 제 | ſ   | 본인 인증                   | ×   |
|--------------|---|-----------|--------------|----------|-------|-------|-----|-------------------------|-----|
|              |   | 홈 🖈 마이페이지 | 지 ×          |          |       |       |     |                         |     |
| + -<br>마이페이지 | ~ | ☆ 마이페이지   | (CWMP13110M) |          |       |       |     | 본인 인증을 위한 수단을 선택하세요.    |     |
| 마이페이지        |   | 내정보 🕒 내상  | :세 정보입니다.    |          |       |       |     | 공동인증서                   |     |
| • 나의 소명      |   | 아이디       | edu24 로      | 그인ID 변경  | /     |       | - 1 |                         |     |
| 소개           | > | 성명        |              |          |       |       |     | SMS 인증                  | K   |
| 교육안내         | > | * 전화번호    | 전3           | 화번호 변경   |       |       |     |                         | - 1 |
| 이용안내         | > | 주민번호      | 주민동          | 등록 번호 변경 |       |       |     | SMS 인증은 등록된 휴대폰으로만 가능합니 | 니다. |
|              |   | 엑셀비밀번호    | 설정안됨 엑셀비     | 비밀번호 변경  |       |       |     |                         |     |
| 공지사항         | > |           |              |          |       |       |     |                         |     |
| 회원가입         | > |           |              |          |       |       |     |                         |     |

- 공동인증서 또는 SMS 인증으로 본인인증 후 변경 가능합니다.
- 사회서비스광장 > 마이페이지에 들어가면 전화번호 변경, 주민등록번호 변경 버튼이 있습니다.
- 전화번호, 주민번호가 없거나 유효하지 않은 경우 변경할 수 있습니다.

### ◎ 전화번호, 주민등록번호가 유효하지 않은 경우 마이페이지에서 변경

# 1-14 일반 로그인 시도 [공동인증서 로그인 실패 시]

■ 일반 로그인 성공 후 임시 비밀번호 변경 및 공동인증서 등록해야 전체 메뉴가 보입니다.(익일 반영될 수 있음)

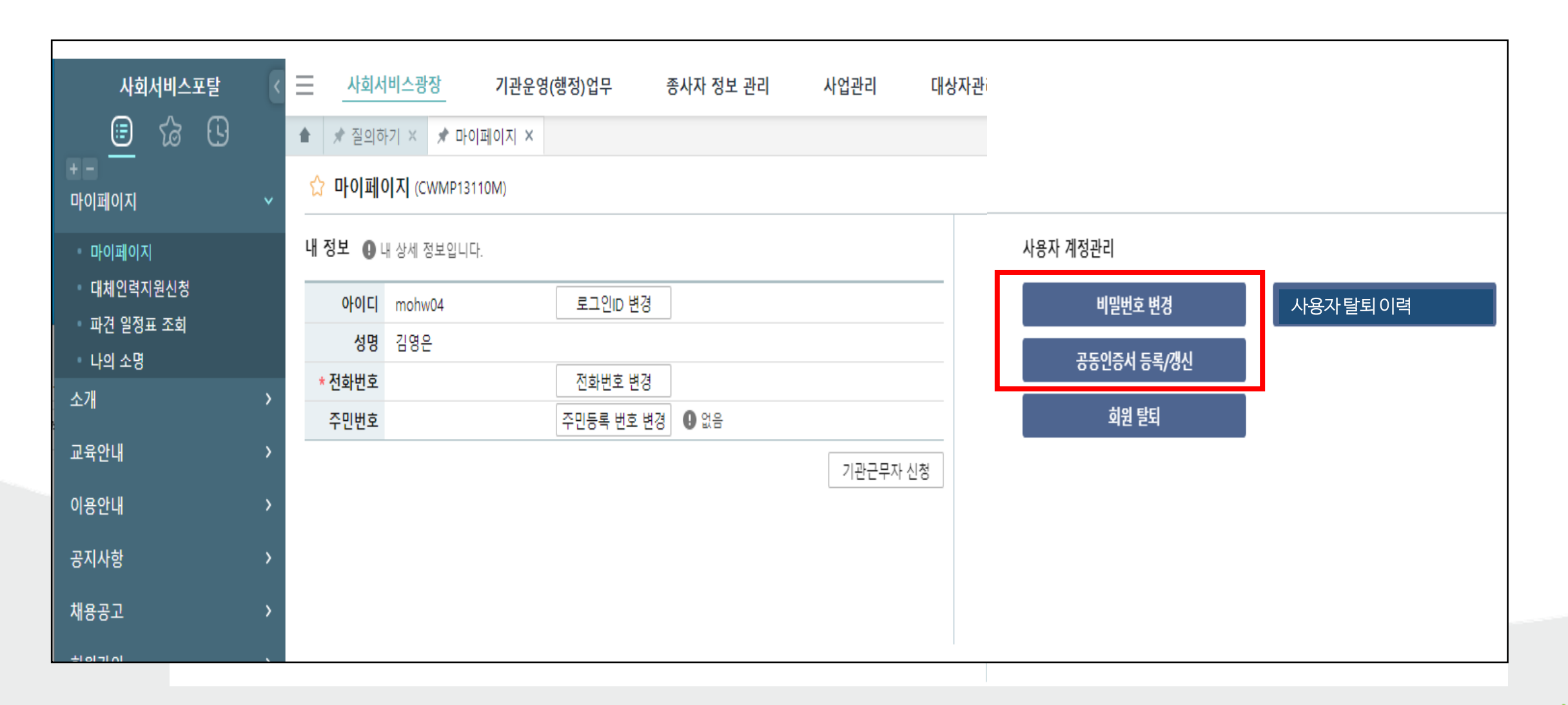

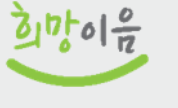

# 1-15 일반 로그인 시도 [공동인증서 등록]

- 일반 로그인으로 로그인한 경우 공동인증서를 등록해야 합니다.
- 사회서비스광장 〉 이용안내 〉 인증서등록/갱신 메뉴에서 공동인증서를 등록 또는 갱신할 수 있습니다.

| 사회서비스포탈                                 | < | Ξ   | 사회서비스광장       | 기관운영(행정)업무          | 종사자 <mark>정</mark> 보 관리 | 사업관리 | 대상자관리     | 서비스 제공 | 그외메뉴보기 🗸 |
|-----------------------------------------|---|-----|---------------|---------------------|-------------------------|------|-----------|--------|----------|
| 🗐 🏠 🗄                                   | 3 | *   | 마이페이지 ×       | 인증서등록/갱신 ×          |                         |      |           |        |          |
| + -<br>마이페이지                            | ~ | ☆   | 인증서등록/갱신      | (CWMP15200M)        |                         |      |           |        |          |
| 마이페이지<br>대체인력지원신청<br>파견 일정표 조회<br>나의 소명 |   | 공동  | 등인증서를 등록 및 경  | 행신 하실 수 있습니다.       |                         |      |           |        |          |
| 소개                                      | > |     |               |                     |                         |      |           |        |          |
| 교육안내                                    | > |     |               |                     |                         |      | 인증서 등록/갱신 |        |          |
| 이용안내                                    | ~ |     |               |                     |                         |      |           |        |          |
| ▪ 인증서사용안내<br>▪ 인증서등록/갱신                 |   |     |               |                     |                         |      |           |        |          |
| 공지사항                                    | > | 0 2 | 민증서 등록 및 갱신 처 | 리가 되지 않으시나요? ☞ 관리자( | 에게 문의하시기 바랍니다.          |      |           |        |          |
| 채용공고                                    | > |     |               |                     |                         |      |           |        |          |

うかのか

#### ◎ 오른쪽 상단 이름을 클릭했을 때 '사회서비스정보시스템'으로 확인되며 소속된 시설이 없는 경우

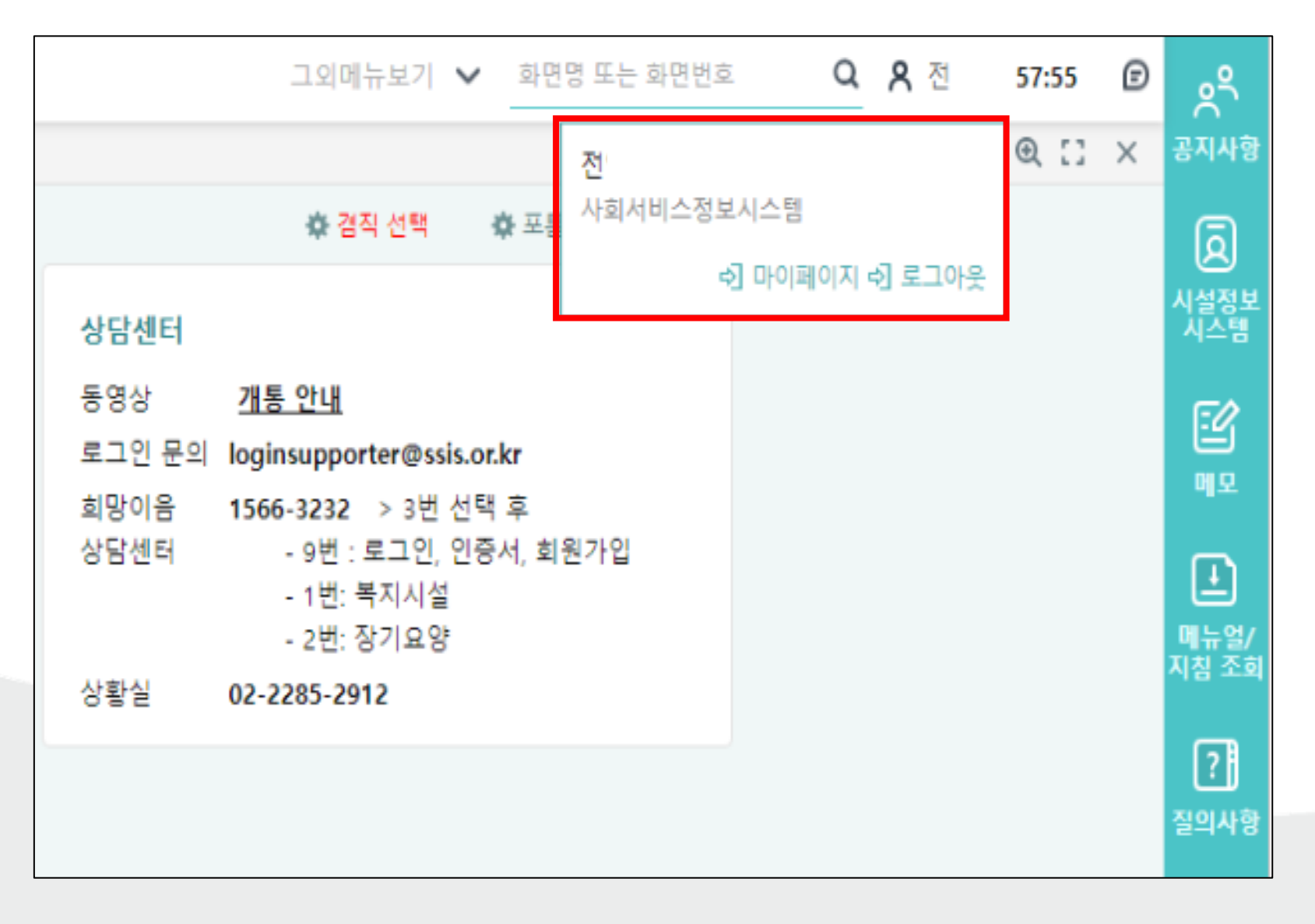

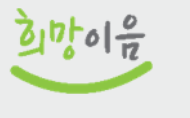

## 1-17 사서정시스템 사용신청

• 사회서비스광장 > 회원가입 > 사서정시스템사용신청

| 사회서비스고타         |   | 사용신청 정보   |                               |                   |               |  | ■ 권한신청 보안서약서                                                                     |  |  |  |  |  |
|-----------------|---|-----------|-------------------------------|-------------------|---------------|--|----------------------------------------------------------------------------------|--|--|--|--|--|
|                 |   | 사용자명      | 전영임 (jyi2080)                 | * 사용자구분           | 기관관리자 🗸       |  | * 본인은 업무상 사회서비스정보시스템의 개인정보를 취급함에 있어                                              |  |  |  |  |  |
| - <u>-</u> 10 G |   | * 기관명     | 한국사회보장정보원 🔍                   | 기관ID              | X000000001    |  | 다음 사항을 준수할 것을 엄숙히 서약합니다.                                                         |  |  |  |  |  |
| 마이페이지           | > |           | 강사 교육서버 요청(교육시 필요)            | 사 교육서비 요청(교육시 필요) |               |  |                                                                                  |  |  |  |  |  |
| 소개              | > | * 신청사유    |                               |                   |               |  |                                                                                  |  |  |  |  |  |
| 교육안내            | > |           | 시스템 교육                        |                   |               |  | 됨을 명심하고 재직 중은 물론 퇴직 후에도 일체 타인에게<br>누설하지 아니한다.                                    |  |  |  |  |  |
| 이용안내            | > | * 담당업무설명  |                               |                   |               |  | <ol> <li>본 정보를 누설한 때에는 아래의 관계법규에 따라 엄중한<br/>처벌을 받을 것을 서약한다.</li> </ol>           |  |  |  |  |  |
| 공지사항            | > |           |                               |                   |               |  | 가.형법 제127조(공무상 비밀의 누설)                                                           |  |  |  |  |  |
| 회원가입            | ~ | 반려사유      |                               |                   |               |  | 나.사회보장급여법 제31조(사회서비스정보 침해행위 등의 금지)<br>다.사회보장급여법 제54조(벌칙)<br>라.개이정보보호변 제50조(근지해의) |  |  |  |  |  |
| 사서정시스템 사용신청     |   |           |                               |                   |               |  | 마.개인정보보호법 제60조(비밀유지 등)                                                           |  |  |  |  |  |
|                 |   | 첨부파일      | 이동할 항목을 선택하고 원하는 위치로 끌어다 놓습니다 | ✓ 보안서약에 동의합니다.    |               |  |                                                                                  |  |  |  |  |  |
|                 |   | 저장 후 승인요청 | 까지 해야 승인 및 반려 처리 가능합니다.       |                   | 삭제 신규 저장 승인요청 |  |                                                                                  |  |  |  |  |  |

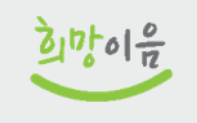

# 1-18 사서정시스템 사용 신청\_승인

- 종사자 : 시설장이 승인(시스템관리 〉 사용자관리 〉 권한신청 승인관리)
- 시설장 : 시스템 관리자 승인(한국사회보장정보원)

| 사회서비스포탈 <                              | 신청 상세정보 |                          |          | Ľ                         | 권한목          | <b>목록</b> (총 28건) +        | - 메뉴목록 | 록 (총 0건)     | + -   |  |
|----------------------------------------|---------|--------------------------|----------|---------------------------|--------------|----------------------------|--------|--------------|-------|--|
|                                        | 사용자명    | 전(                       | 신청 사용자구분 | 기관근무자                     | 선택           | 권한명                        | 레벨     | 메뉴명          |       |  |
| #=                                     | 서비스기관   | 한국사회보장정보원 (X000000001)   | 보안서약동의여부 | γ                         |              | <ul> <li>금 🖻 공통</li> </ul> | 1      |              |       |  |
| 사용자관리 🗸 🗸                              |         | 사용자 소속시설 확인 요청           |          |                           |              | 🗋 기관관리자                    |        |              |       |  |
| • 사용자 권한관리(사용자권한)                      | 신청사유    |                          |          |                           | 🗋 기관관리자(부)   |                            |        |              |       |  |
| • 사용자 권한관리(권한사용자)                      |         |                          |          |                           | $\checkmark$ | 🗋 일반(기관근무자)                | 1      |              |       |  |
| · 시설 권한성보관리<br>권하시쳐 수이과리               |         | 일반사용자                    |          |                           |              | 🗋 안전점검                     |        | 조히되 내열이 없습니다 |       |  |
| 원인한 이상한 이 전 이 관리 - 원스크린 조회내역 관리        | 담당업무설명  |                          |          |                           |              | 🗅 후원관리                     |        |              |       |  |
| <ul> <li>원스크린 권한 신청 관리(관리자)</li> </ul> | 첨부파일    | 이동할 항목을 선택하고 원하는 위치로 끌어다 | 놓습니다     | Ø 🖡 🕱 🖡 🖬                 |              | 🗅 대체인력관리                   |        |              |       |  |
| 포탈관리 >                                 | * 처리일시  | 2022-10-11 📰 17:24:51 🗘  | * 권한유효기간 | 2022-10-11 ~ 9999-12-31 📰 |              | [] 교육관리                    |        |              |       |  |
| 연계 시스템 관리(관리자) >                       |         |                          |          |                           |              | 🗋 종사자정보관리                  |        |              |       |  |
|                                        | 반려사유    |                          |          |                           |              | [] 서비스제공                   |        |              |       |  |
|                                        |         |                          |          |                           |              |                            |        |              | 반려 승인 |  |

### 1-19 사용자 권한 부여

### ◎ 시스템관리 〉 사용자관리 〉 사용자 권한관리(사용자…권한)

• 시설장이 시설의 사용자에게 권한을 부여하는 화면입니다.

| ☆ 사용  | 용자 권한관리            | (사용자권한)     | (CWSG13600M) |             |          |        |              |                     |         | 시스템 관리 > 사용 | 자관리 📇 🗗 🙆                  |
|-------|--------------------|-------------|--------------|-------------|----------|--------|--------------|---------------------|---------|-------------|----------------------------|
| 기관    | 한국사회보장             | 정보원         | × Q 성명 🖉     | 전체 성명 입력    | 로그       | 인ID    |              |                     |         |             | <ul> <li>• Q 조회</li> </ul> |
| 사용자 득 | <b>락록</b> (총 115건) |             |              |             |          | ×<br>ع | 권            | 하몃                  | 권하ID    |             | <b>り</b> Q 조회              |
| 번호    | 성명 📍               | 로그인ID 📍     | 기관명 💧        | 기관ID 📍      | 시설종류코드 ^ | 시설종류   | -            |                     | 22.0    |             |                            |
| 1     |                    | kimsh       | 한국사회보장정보원    | X0000000001 | 000101   | 사회보장정  | 권안 *         | <b>즉독</b> (중 32 건 ) |         |             | <u> </u>                   |
| 2     |                    | mohw04      | 한국사회보장정보원    | X0000000001 | 000101   | 사회보장정  |              | 권한명                 | 권한종류    | 개인정보조회여부    | 권한ID                       |
| 3     |                    | mohw03      | 한국사회보장정보원    | X000000001  | 000101   | 사회보장정  |              | 🗈 🗀 일산종합복지관         | 시설권한    | Y           | FCL00000002                |
| 4     |                    | mohw02      | 한국사회보장정보원    | X000000001  | 000101   | 사회보장정  |              | ● □ 공통              | 공통권한    | N           | G0000000000                |
| 5     |                    | mohw01      | 한국사회보장정보원    | X000000001  | 000101   | 사회보장정  |              | 🗖 🗁 사회보장정보원         | 사희보장정보원 | Y           | G000000002                 |
| 6     |                    | i_lsinasmi  | 한국사회보장정보원    | X0000000001 | 000101   | 사회보장정  |              | 🗋 입소아동관리            | 시설권한    | Y           | FCL00000001                |
| 7     |                    | i_veunminki | 한국사회보장정보원    | X0000000001 | 000101   | 사회보장정  |              | 🗅 시스템관리자            | 사희보장정보원 | Y           | E1000000003                |
| 8     |                    | kjaekeun    | 한국사회보장정보원    | X0000000001 | 000101   | 사회보장정  |              | 🗋 업무담당자             | 사희보장정보원 | Y           | E1000000001                |
| 9     |                    | jskim7      | 한국사회보장정보원    | X0000000001 | 000101   | 사회보장정  | $\checkmark$ | 🗋 시스템개발(유지보수)       | 사희보장정보원 | Y           | E1000000002                |
| 10    |                    | shs9332_    | 한국사회보장정보원    | X0000000001 | 000101   | 사회보장정  |              |                     |         |             |                            |
| 11    |                    | jdy8811     | 한국사회보장정보원    | X0000000001 | 000101   | 사회보장정  |              |                     |         |             |                            |
| 12    |                    | fast27      | 한국사회보장정보원    | X000000001  | 000101   | 사회보장정  |              |                     |         |             |                            |
| 13    |                    | sun20       | 한국사회보장정보원    | X0000000001 | 000101   | 사회보장정  |              |                     |         |             |                            |
| 14    |                    | dust21      | 한국사회보장정보원    | X0000000001 | 000101   | 사회보장정  |              |                     |         |             |                            |
| 15    |                    | daram0922   | 한국사회보장정보원    | X0000000001 | 000101   | 사회보장정  |              |                     |         |             |                            |
| 16    |                    | soyeon_k_   | 한국사회보장정보원    | X0000000001 | 000101   | 사회보장정  |              |                     |         |             |                            |
| 17    |                    | csyhi_      | 한국사회보장정보원    | X0000000001 | 000101   | 사회보장정  |              |                     |         |             |                            |
| 18    |                    | jj2hh_      | 한국사회보장정보원    | X000000001  | 000101   | 사회보장정  |              |                     |         |             |                            |
| 19    |                    | kykim_      | 한국사회보장정보원    | X000000001  | 000101   | 사회보장정  |              |                     |         |             |                            |
| 20    |                    | Q000Q1_     | 한국사회보장정보원    | X000000001  | 000101   | 사회보장정  |              |                     |         |             |                            |
|       |                    | _           |              |             |          | · · ·  |              |                     |         |             | 3                          |
|       |                    |             |              |             |          |        |              |                     |         |             | 취소 저장                      |

うかのか

## 1-20 사용자 권한 부여

### ◎ 시스템관리 〉 사용자관리 〉 사용자 권한관리(권한…사용자)

• 시설장이 권한별 업무 담당자를 선택하는 화면입니다.

| ☆ - | <b>사용자 권한관리(권한사용자)</b> (CWSG1 | 4110M) |          |          |           |      |             |       | 시스템 | 관리 > 사용자관리 | 4 🖥 🖬 🧿 |
|-----|-------------------------------|--------|----------|----------|-----------|------|-------------|-------|-----|------------|---------|
|     | 권한ID                          | 권한명    |          |          |           |      |             |       |     |            | • 오 조희  |
| 권한  | <b>목록</b> (충 29건)             |        | 권        | 한별메뉴 + - | 사용자       | 목록 ( | 총 3 건)      |       |     |            |         |
|     | 권한명                           | 권한증류   | 개인정보조희여부 | 권한사용자수   | 로그인ID / 성 | 명    |             | Q 조회  |     |            |         |
|     | ∃공통                           | 공통권한   | Ν        | 0        |           |      |             |       |     |            |         |
|     | 🗅 기관관리자                       | 공통권한   | Ν        | 0        | 2         | 번호   | 로그인ID       | 사용자성명 | •   | 메뉴제외       | 권한수 📍   |
| ų   | [1] 기과과리자(브)                  | 공토궈하   | N        | 0        |           | 1    | i_vkyoungwo |       |     | 0          | 2       |
|     | 🗅 일반(기관근무자)                   | 공통권한   | Ν        | з        |           | 2    | i_vsekchoi  |       |     | 0          | 2       |
|     | - 안전점점                        | 8822   | IN       | 0        |           | 3    | i_vkimsh900 |       |     | 0          | 2       |
|     | 🗅 후원관리                        | 공통권한   | Ν        | 0        |           |      |             |       |     |            |         |
|     | 🗅 대체인력관리                      | 공통권한   | Ν        | 0        |           |      |             |       |     |            |         |
|     | 🗅 교육관리                        | 공통권한   | Ν        | 0        |           |      |             |       |     |            |         |
|     | 🗅 종사자정보관리                     | 공통권한   | Ν        | 0        |           |      |             |       |     |            |         |
|     | 🗅 시군구보고                       | 공통권한   | Ν        | 0        |           |      |             |       |     |            |         |
|     | 🗅 서비스제공                       | 공통권한   | Ν        | 0        |           |      |             |       |     |            |         |
|     | 🗅 일상생활지원                      | 공통권한   | Ν        | 0        |           |      |             |       |     |            |         |
|     | 🗅 의료지원                        | 공통권한   | Ν        | 0        |           |      |             |       |     |            |         |
|     | 🗅 영양지원                        | 공통권한   | Ν        | 0        |           |      |             |       |     |            |         |
|     | 🗅 바우처제공                       | 공통권한   | Ν        | 0        |           |      |             |       |     |            |         |
|     | 🗅 일반사례관리팀장                    | 공통권한   | Ν        | 0        |           |      |             |       |     |            |         |
|     | 🗅 일반사례관리자                     | 공통권한   | Ν        | 0        |           |      |             |       |     |            |         |
|     | 🗋 특화사례관리팀장(가정위탁,아동학대)         | 공통권한   | Ν        | 0        |           |      |             |       |     |            |         |
|     | 🗅 특화사례관리자(가정위탁,아동학대)          | 공통권한   | Ν        | 0        |           |      |             |       |     |            |         |
|     | 🗅 원스크린조희                      | 공통권한   | Ν        | 0        |           |      |             |       |     |            |         |
|     | D 자원관리                        | 공통권한   | Ν        | 0        |           |      |             |       |     |            |         |
|     | 🗅 cs 연계                       | 공통권한   | Ν        | 0        |           |      |             |       |     |            | 8       |
|     | Pi 통계                         | 공통권하   | Ν        | 0        |           |      |             |       |     |            | 저장      |

うかのか

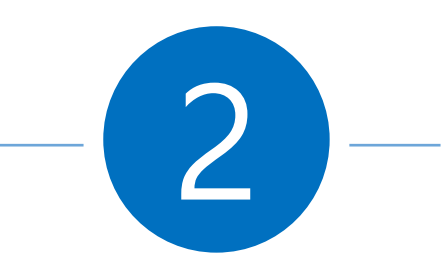

# 그룹웨어 직인 등록 방법 및 자동 승인 설정

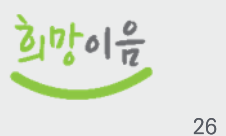

1. 관리자 페이지 접속

그룹웨어 관리자 페이지 접속 방법

관리자 권한은 일반적으로 시설장[센터장 / 원장 / 관장] 직종을 가진 사용자에 부여가 됩니다. 관리자 페이지 접속은 우측 상단의 프로필 이미지를 클릭 후 사용자 정보 아래 관리자 버튼을 클릭 하시면 접속 가능 합니다. (관리자 버튼은 관리자 권한 사용자 분들에게 보여 집니다.)

| 공용게시판 업무관리             | 더보기 ~ |                                             |               | 29:55 💮 🚺                                              |
|------------------------|-------|---------------------------------------------|---------------|--------------------------------------------------------|
| 조회된 데이터가 없습니다.         |       |                                             | Ð             |                                                        |
| 받은쪽지<br>조회된 데이터가 없습니다. | >     | 게시판<br>시설게시판 공용게시판<br>• 시설게시판 글 등록_20220904 | $\rightarrow$ | <b>엑스맨</b> 임시직님 ✿<br>사서정<br>2022-09-09 11:33:40<br>관리자 |
|                        |       |                                             |               | 로그아웃                                                   |

#### 2. 직인 등록 메뉴 이동

조직관리 > 부서관리 > 직인관리 > 부서선택 > 추가 버튼

| · 조직관리       | 조직                   | ēa ×               |              | 9              | I스맨님 - 시스템관리자 사서정 × 닫기 |
|--------------|----------------------|--------------------|--------------|----------------|------------------------|
| 권한관리 조각      | 직관리                  | 그룹웨어관리 전자결재관리      |              |                |                        |
| 조직관리         |                      | ≡ 직인관리             |              |                |                        |
| 회사관리         |                      | 검색이 부서명 ▼          |              |                | 검색                     |
| 부서관리<br>부서관리 | <ul> <li></li> </ul> | d 사서장 <sup>4</sup> | <b>本</b> 가 5 |                |                        |
| - 직인관리       |                      | ** 총무과<br>** 인사과   | 사서정          |                |                        |
| 사용자관리        |                      | ≪ 개발팀<br>▶ ≪ 사회서비스 | 작인아이디        | 적인명            | 사용여부                   |
| 사용자쪽지용량관리    |                      |                    |              | 조회된 데이터가 없습니다. |                        |
| 조직도연계        | ~                    |                    |              |                |                        |
|              |                      |                    |              |                |                        |
|              |                      |                    |              |                |                        |
|              |                      |                    |              |                |                        |
|              |                      |                    |              |                |                        |
|              |                      |                    |              |                |                        |
|              |                      | 1                  |              |                |                        |
|              |                      |                    |              |                |                        |
|              |                      |                    |              |                |                        |
|              |                      |                    |              |                |                        |
|              |                      |                    |              |                |                        |
|              |                      |                    |              |                |                        |
|              |                      |                    |              |                |                        |

| 검색어 부서명 🔻                             |           |             | 검색            |
|---------------------------------------|-----------|-------------|---------------|
|                                       |           |             |               |
| · · · · · · · · · · · · · · · · · · · | 직인정보      |             |               |
| ** 용구과<br>** 인사과<br>** 개발팀            | 저장 목록     |             |               |
| → ·영 사회서비스                            | 발신명의      |             |               |
|                                       | 발신명의직인이미지 | no image    | 보건복지부장관       |
|                                       |           | (320 x 85)  | (320 x 85)    |
|                                       |           | 사진변경 삭제     | 발신명의직인 sample |
|                                       | 직인이미지     | no Image    |               |
|                                       |           | (120 x 120) | (120 x 120)   |
|                                       | 지도소에서비    | 사진변경 삭제     | 직인 sample     |
|                                       | 사중증인여부    |             |               |
|                                       | 가중여부      |             |               |
|                                       | 기타득 31    |             |               |
|                                       | 기타속성2     |             |               |

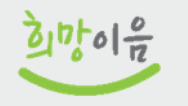

#### 사회서비스정보시스템 기관 업무 지원환경 구축

GW 직인 등록 매뉴얼

3. 직인 정보 입력

- 발신명의직인이미지 : 실제 공문 화면에 보이는 직인 이미지로 샘플이미지와 같이 발신명의가 포함된 이미지로 등록을 해주셔야 합니다.(시설별로 발신명의 및 직인 위치가 상이 - ex)발신명의가 2줄 이상으로 표현 되야 하는 곳. 직인이 발신명의 가운데 표현 되야 하는 곳 등등)
- 2) 직인이미지 : 타 시스템(희망이음 포털, ERP)상에 전달 되는 직인 이미지로 직인만 등록 해주시면 됩니다.

#### 3) 자동승인여부

- Y 직인승인 절차 없이 바로 승인 진행
   N 담당자가 직인 승인 처리를 한 후 진행
   (직인 담당자는 일반적으로 회사관리자에게 부여 되지만 수동으로 부여 할 시에는 발신명의 직인을 저장하고 난 후 해당 직인을 클릭 후 심사자관리 탭에서 부여 가능)
- 4) 등록 된 직인 은 수정 및 삭제가 안 됩니다. 미사용 처리 후 신규로 등록을 해주셔야 합니다.

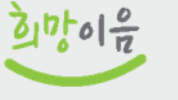

#### 사회서비스정보시스템 기관 업무 지원환경 구축

#### 4. 직인 이미지 크기 조절 방법

윈도우 키 > 그림판 검색 > 실행 > 직인 이미지 파일 열기

|                    | 🔊 🗆 🖻 🗧 - 1 제목 영용 - 그림파                                | - п х I                               |
|--------------------|--------------------------------------------------------|---------------------------------------|
|                    | 파일                                                     |                                       |
|                    | 시로 만들기(N) 최근 그림                                        |                                       |
| 모두 앱 운서 설정 사진 대보기▼ | 1 직인이미지 생플.png                                         | 색 그림판 3                               |
| 개강 징목              | 2 sealsample.png<br>3 캡처.PNG                           | · · · · · · · · · · · · · · · · · · · |
| ≪ 그램판 →            | R 저장(S) 4 favicon.ico                                  | · · · · · · · · · · · · · · · · · · · |
| 역 그림판 3D >         | 자문 이름으로 저장(A)         5 favicon.ico           6 dd.png |                                       |
|                    | 중 인쇄(P) ▶                                              |                                       |
|                    | 주케너 또는 카메라(M)                                          |                                       |
|                    |                                                        |                                       |
|                    | 부분 화면 배경으로 설정(B) ▶                                     |                                       |
|                    | ✓ 속성(E)                                                |                                       |
|                    | 1 그림판 정보①                                              |                                       |
| e라이트<br>문 // 그림판   | 같내기(2)                                                 |                                       |
|                    | K                                                      | `````````````````````````````````     |
|                    |                                                        | 100% 🕞 🚽 🕢 📑                          |
|                    |                                                        |                                       |
|                    |                                                        |                                       |

#### 사회서비스정보시스템 기관 업무 지원환경 구축

5. 직인 이미지 크기 조절 방법

직인 이미지의 여백이 많은 경우 이미지를 잘라줘야 합니다. 영역 선택 버튼 클릭(1) > 마우스를 이용하여 영역 지정 후 > 자르기 버튼(2) 클릭

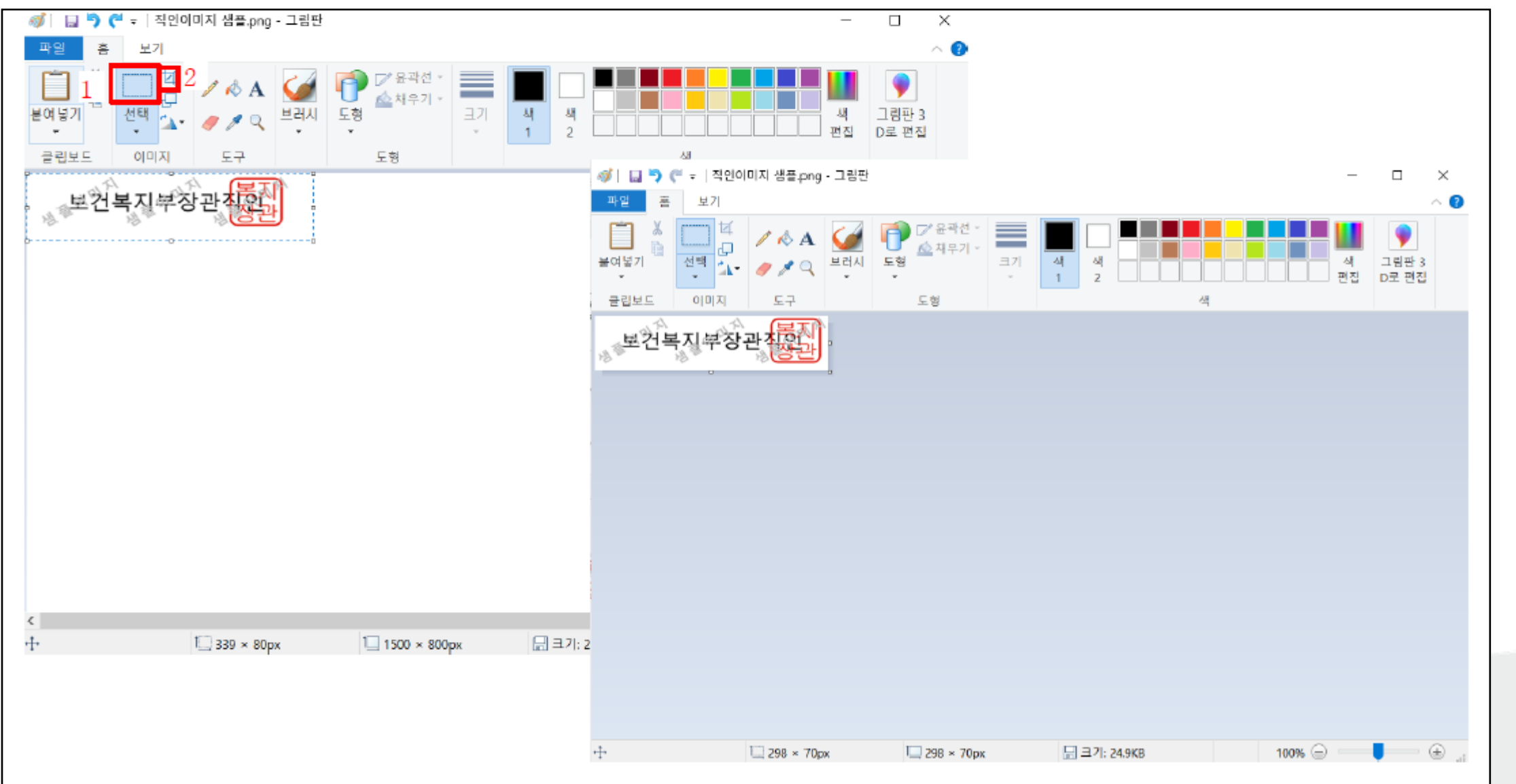

うかのか

6. 직인 이미지 크기 조절 방법

직인 이미지 크기 조절

크기 조정 버튼(1) 클릭 > 픽셀 체크 > 가로 세로 비율 유지 체크 해제 > 가로, 세로 사이즈 입력 > 확인 > 파일 저장 (발신명의직인이미지 = 320 \* 85 , 직인이미지 = 120 \* 120)

| Image: Image: Image |                                |                                       |                |
|----------------------------------------------------------------------------------------------------|--------------------------------|---------------------------------------|----------------|
|                                                                                                    | 🛷ㅣ 🖬 🆻 🍋 = ㅣ직인이미지 챔플.png - 그림판 | _                                     |                |
| Image: Second Second Secon | 파일 홈 보기                        |                                       | ~ 🕐            |
| BELLE       0 IDIX       E7       E3       4         I       AR B () 7 B (0) 7       X         I       AR B () 7 B (0) 7       X         I       AR B () 7 B (0) 7       X         I       AR B () 7 B (0) 7       X         I       AR B () 7 B (0) 7       X         I       AR B () 8 A (M)       BS         I       I 20 () 7       D         I       AR B () 8 A (M)       I 20 () 7         I       AR C () 7       D         I       AR C () 7       D         I       AR C () 7       D         I       AR C () 7       D         I       AR C () 7       D         I       AR C () 7       D         I       AR C () 7       D         I       AR C () 7       D         I       AR C () 7       D         I       AR C () 7       D         I       AR C () 7       D         I       III 200 7       D         I       III 200 7       D         I       III 200 7       D         I       III 200 7       D         III 200 7       D       D<                                                                                                    |                                | · · · · · · · · · · · · · · · · · · · | 그림판 3<br>D로 편집 |
| =7 조정 및 7/80/7/x         =7 조정 및 7/80/7/x         =7 조정 및 7/80/7/x         =7 조정 및 7/80/7/x         =7 조정 및 7/80/7/x         =7 조정 및 7/80/7/x         =7 조정 및 7/80/7/x         =7 조정 및 7/80/7/x         =7 조정 및 7/80/7/x         =7 조정 및 7/80/7/x         =7 조정 및 7/80/7/x         =7 조정 및 7/80/7/x         = 1 조정 및 7/80/7/x         = 1 Σ         = 1 Σ         = 1 Σ         = 1 Σ         = 1 Σ         = 1 Σ         = 298 × 70px         = 298 × 70px                                                                                                    | 클립보드 이미지 도구 도형 색               |                                       |                |
| 3 · 가로 서로 비율 유지(M)<br>기울이기(도)<br>· 가로(O): 0<br>· · · · · · · · · · · · · · · · · · ·                                                                                                     | 보건복지부장관<br>                    |                                       |                |
| 기읍이기(도)         ブ 가로(O):         ブ 가로(O):         1         세로(E):         5         환인         취소                                                                                                    | 3 □가로 세로 비율 유지(M)              |                                       |                |
| →       →       →       →       →       →       →       →       →       →       →       →       →       →       →       →       →       →       →       →       →       →       →       →       →       →       →       →       →       →       →       →       →       →       →       →       →       →       →       →       →       →       →       →       →       →       →       →       →       →       →       →       →       →       →       →       →       →       →       →       →       →       →       →       →       →       →       →       →       →       →       →       →       →       →       →       →       →       →       →       →       →       →       →       →       →       →       →       →       →       →       →       →       →       →       →       →       →       →       →       →       →       →       →       →       →       →       →       →       →       →       →       →       →       →       →       →       →       →                                                                                                          | 기울이기(도)                        |                                       |                |
| ↓       세로(E):       0         5       확인       취소         ↓       100% (=)       ●         ↓       100% (=)       ●                                                                                                    | · 가로(O): 0                     |                                       |                |
| 5     확인<                                                                                                    | ↓ 세로(E): □                     |                                       |                |
|                                                                                                    | 5 확인 취소                        |                                       |                |
|                                                                                                    |                                |                                       |                |

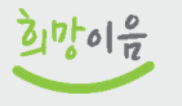

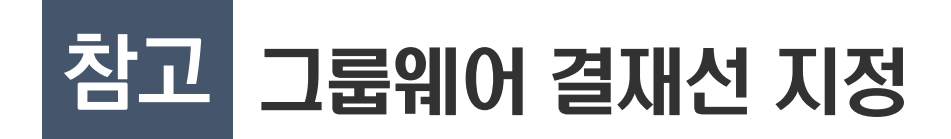

■ 전자결재 〉 설정 〉 개인결재선 〉 추가

| A           | 희망이음                              | 쪽           | 지 전자결재 1 일정                | 협업방 | 커뮤니티      | 시설게시판           | 공용게시판       | 설문     | 자료실                          | 업무관리                       | 2¥53 ~ 💬 |   |
|-------------|-----------------------------------|-------------|----------------------------|-----|-----------|-----------------|-------------|--------|------------------------------|----------------------------|----------|---|
| ₩<br>2<br>+ | 전자결재<br><sup>기안작성</sup>           | 2<br>0      | 사용자 환경설정 사용자 환경설정 개인결재선    | 3   |           |                 |             |        |                              |                            |          |   |
|             | 미결문서 (3)<br>진행문서 (3)              | 4           | 추가 <mark>수정 삭제 돌아가기</mark> |     | 기본결재선     | · 173 결재선 이름    | 변경 결재선 양식지정 | 결재선 양  | 식취소                          |                            |          |   |
|             | 처리예정함 (1)<br>공람문서                 |             | <\$ 개인결재선<br><\$ 시군구보고     |     | <b>No</b> | <b>구분</b><br>전결 |             | 학생2501 | <b>결재자정</b> 의<br>학생 / 25한국사회 | <sup>년</sup><br>히보장정보원(교육) |          |   |
|             | 부서수신대기함 (1)<br>완결문서<br>임시저장문서 (1) |             | •"일반기안(쑴의)<br>■ 회계[기본결재선]  |     | ※ 결재선 지경  | 정양식 : 없음        |             |        |                              |                            |          |   |
|             | 기관공문수발신                           | ~ :         |                            |     |           |                 |             |        |                              |                            |          |   |
|             | 개인함 설정                            | ~           |                            |     |           |                 |             |        |                              |                            |          | < |
|             | 회신                                | <b>&gt;</b> |                            |     |           |                 |             |        |                              |                            |          |   |

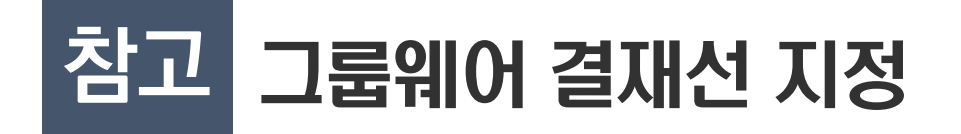

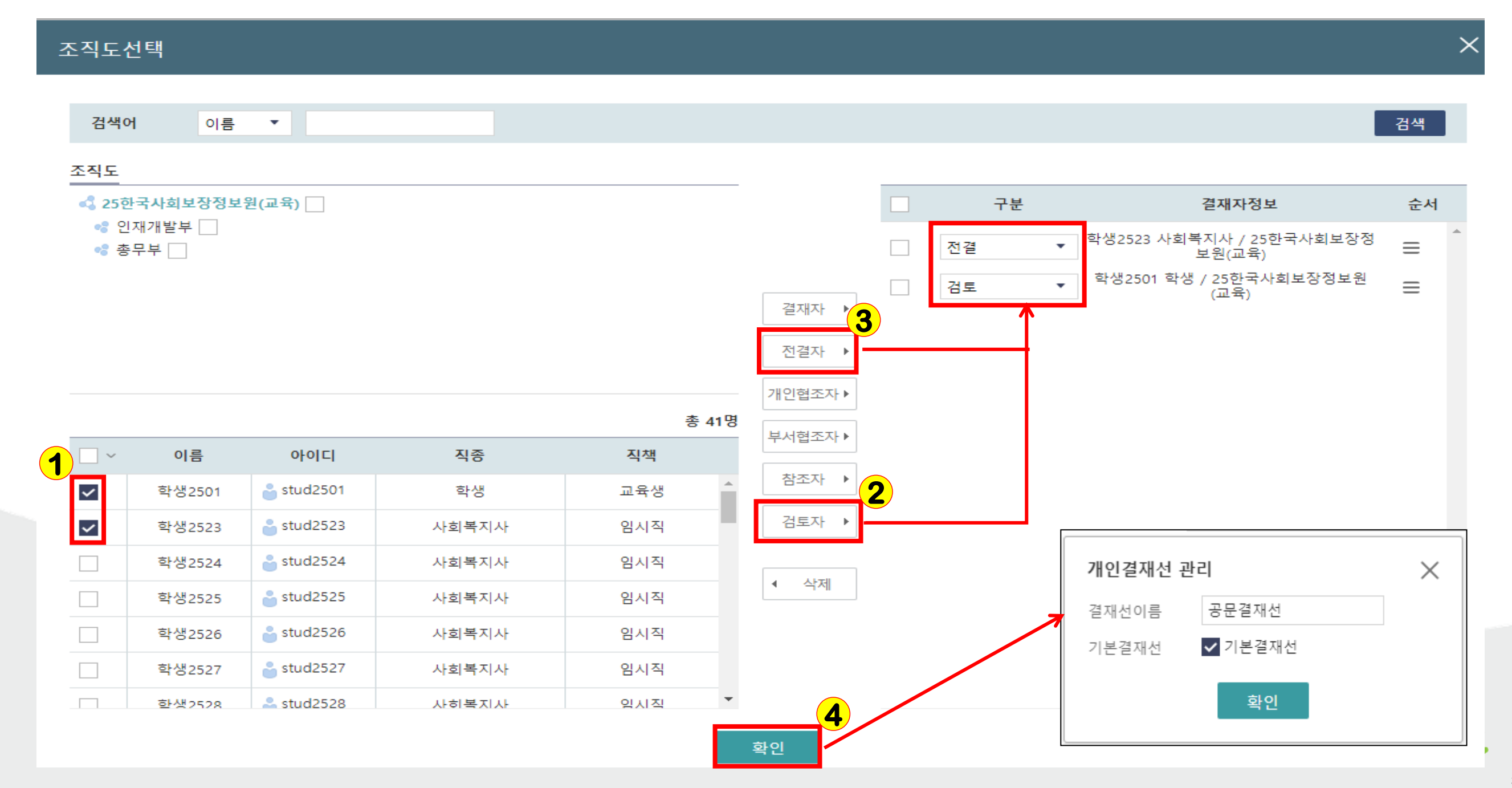

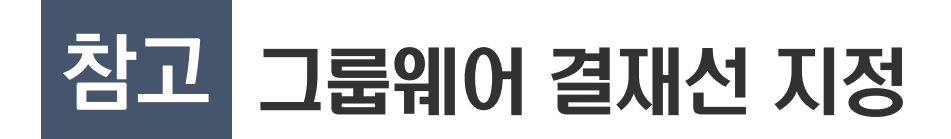

■ 공문 작성 시 결재선 연계

| 공문번호         | i 🗌                                                                                  |               | 상태               |         |              |                 |          |            |   |                                          |        |           |              |  |
|--------------|--------------------------------------------------------------------------------------|---------------|------------------|---------|--------------|-----------------|----------|------------|---|------------------------------------------|--------|-----------|--------------|--|
| 공문 ㅅ         | 니군구의견                                                                                |               |                  |         |              |                 |          |            |   |                                          |        |           |              |  |
| 공문 상세        | 공문 상세정보 💿 자동시군구제출 🚯 수신자명의 경우 시군구보고-기초정보 > 보고시군구 관리 > 보고시군구 목록의 수신자명을 입력하시면 정상 기입됩니다. |               |                  |         |              |                 |          |            |   |                                          |        |           |              |  |
| * 보고시;       | 군구 서울특                                                                               | 별시 종로구        | ✓ * 수신자          | 종로구청장   |              | 보3              | 5기관(참고자) |            |   | 경유자                                      |        |           |              |  |
| * 발신당        | 명의 한국사                                                                               | 회보장정보원장       | 문서번호             |         |              |                 | 시행일자     | 2022-10-18 |   | * 공개구분                                   | 공개     | ~         | 정보공개법률       |  |
| * 7          | 제목                                                                                   |               |                  |         |              |                 |          |            |   | 작성자                                      |        |           |              |  |
| <b>B</b> : < | 5 ♂   <b>@</b> ■                                                                     | ] 🗹 🕴 🔜 🕴 굴림  | ▼ 10pt ▼         | вИТЯ    | - T. T'   💕  | 🔯 🕹 🏭 🕴         |          | ===        |   | ш                                        | ·일     |           | 용량           |  |
|              |                                                                                      |               |                  |         |              |                 |          |            | : | 이동할 항목을 선택하고<br>0 Files, 0.00 byte Added | 원하는 위치 | 이로 끌어다 놓습 | ÷니다<br>▶다운로드 |  |
| 결재선 정        | 보 🔒 결재선 :                                                                            | 정보는 그룹웨어 > 전자 | 결재 > 개인결재선 에서 관리 | 되는 정보입니 | 다. (1인결재인 경우 | •••<br>결재선 추가하지 | 않고 기안자로  | 결재진행 하세요.) |   |                                          |        | 유형별템      | 플릿 공문출력      |  |
| 번호           | 시군구직위                                                                                | 결재권자ID        | * 결재권자명          | 결재순서    | * 결재유형       | 결재상태            | 대결자성명    | 대결자ID      |   | 반려사유                                     |        | 1인 결      | 재            |  |
| 1            |                                                                                      | edu24         | 박혜란              | 1       | 기안           | 기안              |          |            |   |                                          |        |           |              |  |
|              |                                                                                      |               |                  |         |              |                 |          |            |   |                                          | 공문복사   | 공문삭제      | 저장 결재요청      |  |

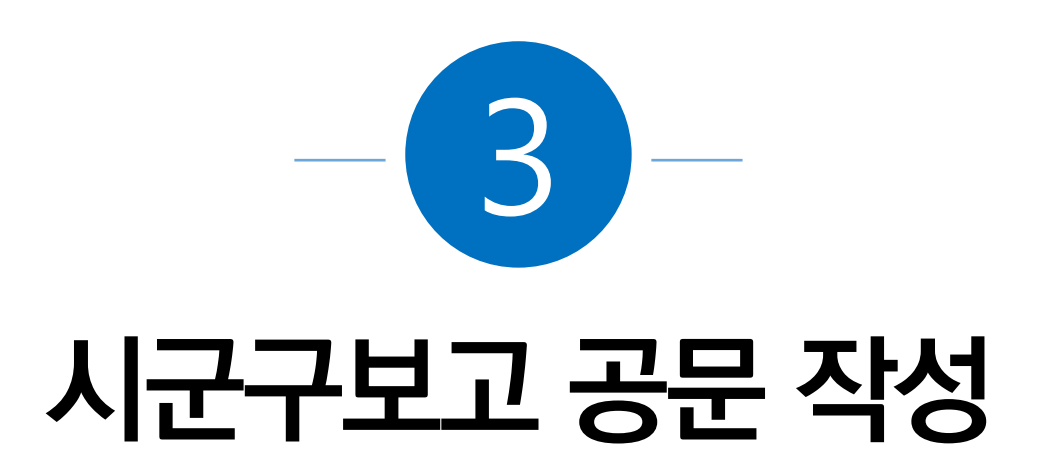

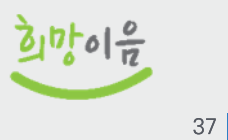

| 제목    | 시군구보고 공문 회수기능 반영                                                                                                    |      |            |  |  |  |  |  |  |  |
|-------|----------------------------------------------------------------------------------------------------|------|------------|--|--|--|--|--|--|--|
| 소속기관명 | 사회서비스정보시스템                                                                                                    | 작성일자 | 2022-10-14 |  |  |  |  |  |  |  |
| 내용    | 시군구보고 공문을 시군구제출 전 회수하는 기능이 반영되었습니다.<br>우측 하단 결재선 버튼 옆에 "회수" 버튼을 누르면 됩니다.<br>• 회수 가능한 공문<br>- 내부결재 완료하여 "시설승인" 상태인 공문<br>• 1인결재 공문이 "승인요청" 상태인 공문<br>* Ctrl + Shift + Del 을 누르고 캐시 삭제해야 기능개선 사항이 반영됩니다.<br>* 시군구 제출한 보고는 회수할 수 없습니다.<br>* 보고를 작성한 기안자만 회수할 수 있습니다. |      |            |  |  |  |  |  |  |  |
|       |                                                                                                    | 파일   | 용량         |  |  |  |  |  |  |  |
| 첨부파일  | <b>첨부파일</b> 이동할 항목을 선택하고 원하는 위치로 끌어다 놓습니다                                                                                                    |      |            |  |  |  |  |  |  |  |
|       | 0 Files, 0.00 byte Added                                                                                                    |      | ▶ 다운로드     |  |  |  |  |  |  |  |
|       |                                                                                                    |      |            |  |  |  |  |  |  |  |

うかのか

# 3-2 회수 버튼

| 공문 보조사업정보 당월급                                                      | 여신청 전월미지급 시군                                                                      | 근구의견       |                                 |         |      |           |      |                                       |  |       |           |            |
|--------------------------------------------------------------------|-----------------------------------------------------------------------------------|------------|---------------------------------|---------|------|-----------|------|---------------------------------------|--|-------|-----------|------------|
| 공문 상세정보 📃 자동시군구                                                    | 제출                                                                                |            |                                 |         |      |           |      |                                       |  |       |           |            |
| * 보고시군구 전라북도 부안군                                                   | L                                                                                 | * 수신자 종    | 종로구청장                           |         |      | 보조기관(참고자) |      |                                       |  | 경유자   |           |            |
| *발신명의 시설명장                                                         |                                                                                   | 문서번호       |                                 |         |      | 시행일자      | 2022 | 2-10-13                               |  | *공개구분 | 공개        | ✔ 정보공개법률   |
| *제목 보조금교부신청                                                        |                                                                                   |            |                                 |         |      |           |      |                                       |  | 작성자   | 전영임       |            |
| 🖶 ( 5 C ) 🐍 🎟 🗹 (                                                  |                                                                                   | 45 • B I T | Ŧ T <sub>1</sub> T <sup>1</sup> | 💎 🕅 🕅 🎝 |      | €≥≡≡≡     | 117  |                                       |  | 파일    |           | 용량         |
| 귀 기관의 무궁한 발전을 기원<br>보조금교부신청을(를) 불임과<br>★불임<br>1.<br>2.<br>3.<br>4. | 귀 기관의 무궁한 발전을 기원합니다.<br>*불임<br>1.<br>2.<br>3.<br>4. 이동할 항목을 선택하고 원하는 위지로 끌어다 놓습니다 |            |                                 |         |      |           |      |                                       |  |       |           |            |
|                                                                    |                                                                                   |            |                                 |         |      |           |      | · · · · · · · · · · · · · · · · · · · |  |       |           |            |
|                                                                    |                                                                                   |            |                                 |         |      |           |      |                                       |  |       | 88        | 김영물릿 광운음력  |
| 결재선 정보                                                             |                                                                                   |            |                                 |         |      |           |      |                                       |  |       | 결재선       | ~ 회수       |
| 번호 시군구직위                                                           | 결재권자ID                                                                            | * 결재권자명    | 결재순서                            | * 결재유형  | 결재상태 | 대결자성명     |      | 대결자ID                                 |  |       | 반리사용      | 결재필자       |
| 1 사회복지사                                                            | edu25 전영임                                                                         | c          | <b>Q</b> 1                      | 기안 🗸    | 기안   |           |      |                                       |  |       |           | 2022-09-06 |
|                                                                    |                                                                                   |            |                                 |         |      |           |      |                                       |  |       |           |            |
|                                                                    |                                                                                   |            |                                 |         |      |           |      |                                       |  |       | 공문복사 공문삭기 | 에 저장 결재요청  |

| 제목    | 10월 생계급여 신청 시 주의사항 안내                                                                                                    |                                                                                                    |                                                       |  |  |  |  |  |  |
|-------|----------------------------------------------------------------------------------------------------|----------------------------------------------------------------------------------------------------|-------------------------------------------------------|--|--|--|--|--|--|
| 소속기관명 | 사회서비스정보시스템                                                                                                    | 작성일자 2022-10-07                                                                                                    |                                                       |  |  |  |  |  |  |
| 내용    | 9월 생계급여를 신청하지 못했거나, 희망이음으로<br>있어 10월 생계급여 신청 시 주의사항을 안내 드로<br>1. 9월 생계급여를 신청하지 못한 시설<br>- (전월퇴소자) 10월 생계급여 신청 시 9월 미신<br>급(상계) 신청<br>- (입소 중인 대상자) 10월 생계급여 신청 시 9월<br>대상자로 추가 후 '상계대상자' 체크하여 신청<br>2. 9월 생계급여를 희망이음으로 신청하지 않았으<br>- 10월 생계급여 내역만 신청<br>- 9월 수기지급 받은 생계비는 수입결의서 직접<br>하여 10월 정산보고시 첨부파일 추가 또는 비정형 | 린 신청하지 않고 관할 지자체를 통해 수기<br>립니다.<br>철분에 대하여 '전월미지급금' 탭에서 미지<br>월 미신청분에 대하여 '당월급여신청' 탭에서<br>입나 관할 지자체를 통해 수기 지급받은 시설<br>작성, 9월 정산보고에 대해서는 관할 지자:<br>정업무보고 활용 | 지급 받은 시설이<br> 급 일수만큼 소<br>너 아래 보고내역<br>설<br>체 담당자와 협의 |  |  |  |  |  |  |
|       |                                                                                                    | 파일                                                                                                    | 용량                                                    |  |  |  |  |  |  |
| 첨부파일  | 이동할 항목을 선택하고 원하는 위치로 끌어다 놓습니다                                                                                                    |                                                                                                    |                                                       |  |  |  |  |  |  |
|       | 0 Files, 0.00 byte Added                                                                                                    |                                                                                                    | ▶ 다운로드                                                |  |  |  |  |  |  |
|       |                                                                                                    |                                                                                                    |                                                       |  |  |  |  |  |  |

## 3-4 당월급여신청 탭

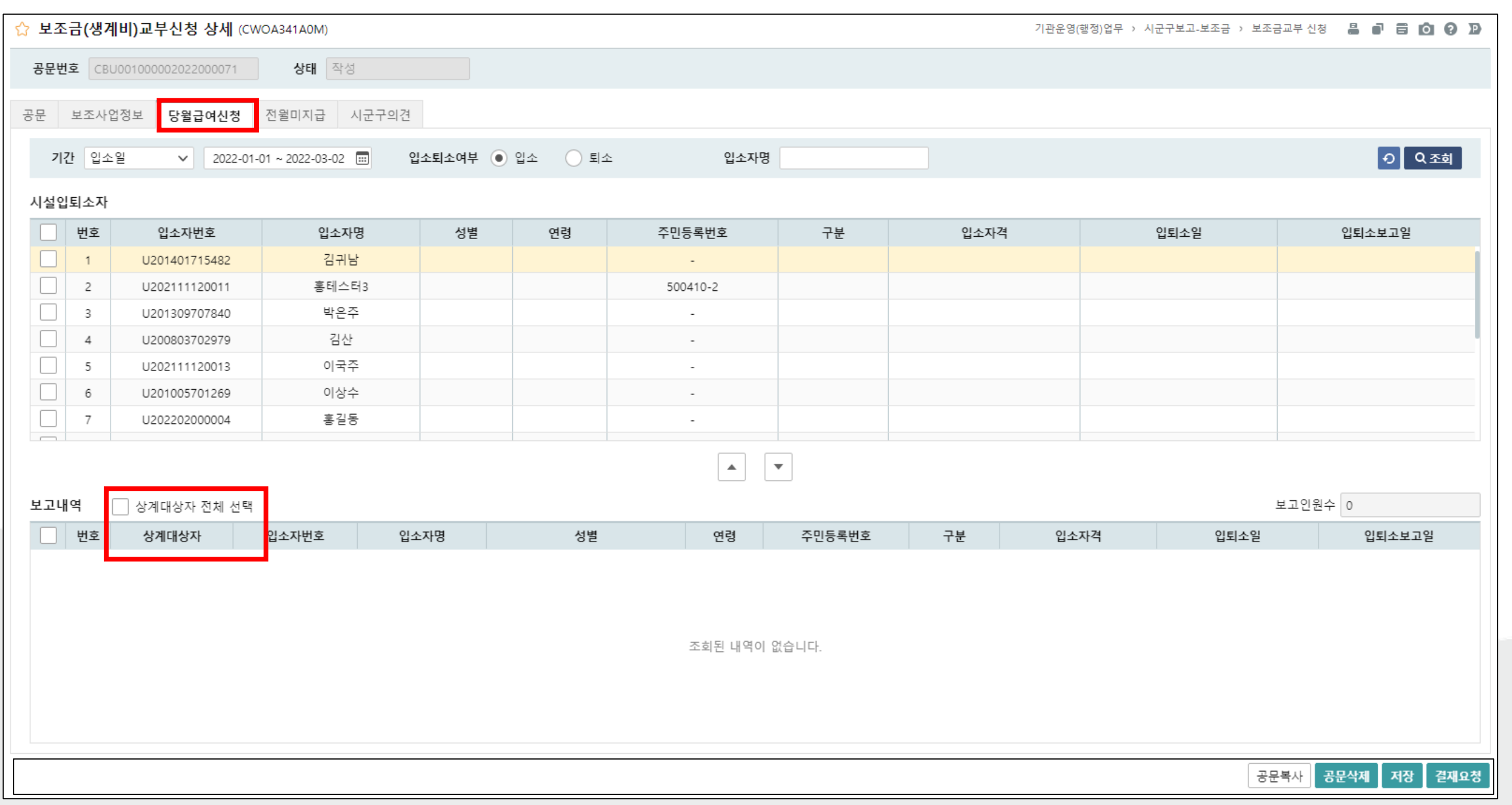

## 3-5 전월미지급 탭

| ☆ 보          | 조금(생        | <mark>계비)교부신청</mark> 상 | 세 (CWOA341A0       | M)             |                |          |                        |        |         |        |      | 7   | 관운영(행정)업무 > | 시군구보고-보조금 | > 보조금고 | 고부 신청 🚦              | i i c       | 10 D  |
|--------------|-------------|------------------------|--------------------|----------------|----------------|----------|------------------------|--------|---------|--------|------|-----|-------------|-----------|--------|----------------------|-------------|-------|
| 공문           | 번호 🖸        | BU0010000020220000     | 071 <b>상</b> 티     | 작성             |                |          |                        |        |         |        |      |     |             |           |        |                      |             |       |
| 공문           | 보조시         | 사업정보 당월급여              | 신청 전월미지            | 급 시군구의견        |                |          |                        |        |         |        |      |     |             |           |        |                      |             |       |
| 급            | 기<br>여항목구   | 간 입소일 ·<br>분 • 신청 ·    | ✔ 2022-03-01<br>반납 | ~ 2022-03-31 📰 | 입소퇴소여부<br>입소자명 | 0 입소     | <ul> <li>퇴소</li> </ul> |        |         |        |      |     |             |           |        |                      | <b>ଚ</b> ସ  | 조희    |
| 대상업          | <b> </b> 소자 |                        |                    |                |                |          |                        |        |         |        | 급    | 여항  | 목(전월 미지급)   |           |        |                      |             |       |
| <b>N</b>     | 번호          | 입소자번호                  | 입소자명               | 자격구분           | 구분             | 주민등록번    | 호 연령                   | 퇴      | 소일      | 퇴소보고일  | [    | 5   | 급여항목        | 월평균급여액    |        | 단가                   | 적용(입소)      | )일수   |
| $\checkmark$ | 1           | U201401715482          | 김귀남                | 무료             | 입소             | -        |                        | 2011   | -01-01  |        | [    | ~   | 월동대책비(30인   |           | 0      | 35,259               | 0           | \$    |
| $\checkmark$ | 2           | U202111120011          | 홈테스터3              | 실비             | 입소             | 500410-2 | 2                      |        |         |        | (    | ~   | 월동대책비(30인   |           | 0      | 31,213               | 0           | \$    |
| $\checkmark$ | 3           | U201309707840          | 박은주                | 무료             | 입소             | -        |                        | 2024   | 4-07-21 |        | •    |     | 월동대책비(100인  |           | 0      | 30,774               | 0           | \$    |
|              | 4           | U200803702979          | 김산                 | 무료             | 입소             | -        |                        | 2024   | 1-05-26 |        | [    |     | 월동대책비(300인  |           | 0      | 30,693               | 0           | \$    |
|              | 5           | U202111120013          | 이국주                |                | 입소             | -        |                        |        |         |        |      |     |             |           |        |                      |             |       |
|              | 6           | U201005701269          | 이상수                | 무료             | 입소             | -        |                        |        |         |        |      |     |             |           |        |                      |             |       |
| 보고대          | 상급여         | 항목                     |                    |                |                |          |                        |        |         |        |      |     |             |           | •      |                      |             |       |
|              | 번호          | 입소자번호                  |                    | 입소자명           | 주민등록           | 록번호      | 급여항목                   |        |         | 단가     | 적용   | 일수  |             | 합계급액      |        | ł                    | 산출내역        |       |
|              | 1           | U2014017154            | 82                 | 김귀남            | -              |          | 윌동대책비(30인 미            | 만 시설)  |         | 35,259 | 4    |     | \$          | 14        | 1,036  | 35259 원              | * 4 = 14103 | 6원    |
|              | 2           | U20140171548           | 82                 | 김귀남            | -              |          | 월동대책비(30인 이            | 상 ~ 10 |         | 31,213 | 4    |     | <b>\$</b>   | 12        | 4,852  | 31213 원              | * 4 = 12485 | 2원    |
|              | 3           | U2021111200            | 11                 | 홈테스터3          | 50041          | 0-2      | 월동대책비(30인 미            | 만 시설]  |         | 35,259 | 2 🗘  |     | <b>\$</b>   | 70,518    |        | 35259 원              | * 2 = 70518 | 3원    |
|              | 4           | U2021111200            | 11                 | 홈테스터3          | 50041          | 0-2      | 월동대책비(30인 이            | 상 ~ 10 |         | 31,213 | 3    | 3 🗘 |             | 9         | 3,639  | 31213 원              | * 3 = 93639 | )원    |
|              | 5           | U20130970784           | 40                 | 박은주            | -              |          | 월동대책비(30인 미만 시         |        |         | 35,259 | 3    | 3 🗘 |             | 105,777   |        | 35259 원 * 3 = 105777 |             | 7원    |
|              | 6           | U20130970784           | 40                 | 박은주            | -              |          | 월동대책비(30인 이            | 상 ~ 10 |         | 31,213 | 3    |     | <b>`</b>    | 9         | 3,639  | 31213 원              | * 3 = 93639 | )원    |
|              |             |                        |                    |                |                |          |                        |        |         |        | 신청인원 | 6   |             |           | 총합계    |                      | 629,4       | 461 🗘 |
|              |             |                        |                    |                |                |          |                        |        |         |        |      |     |             |           | 공문복    | 유사 공문식               | 제저장         | 결재요청  |

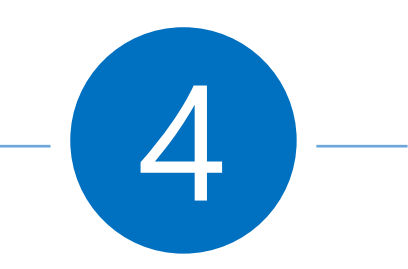

# 장기요양기관 인력변경보고

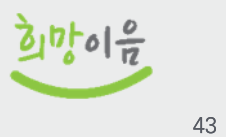

# 인력보고 메뉴 흐름

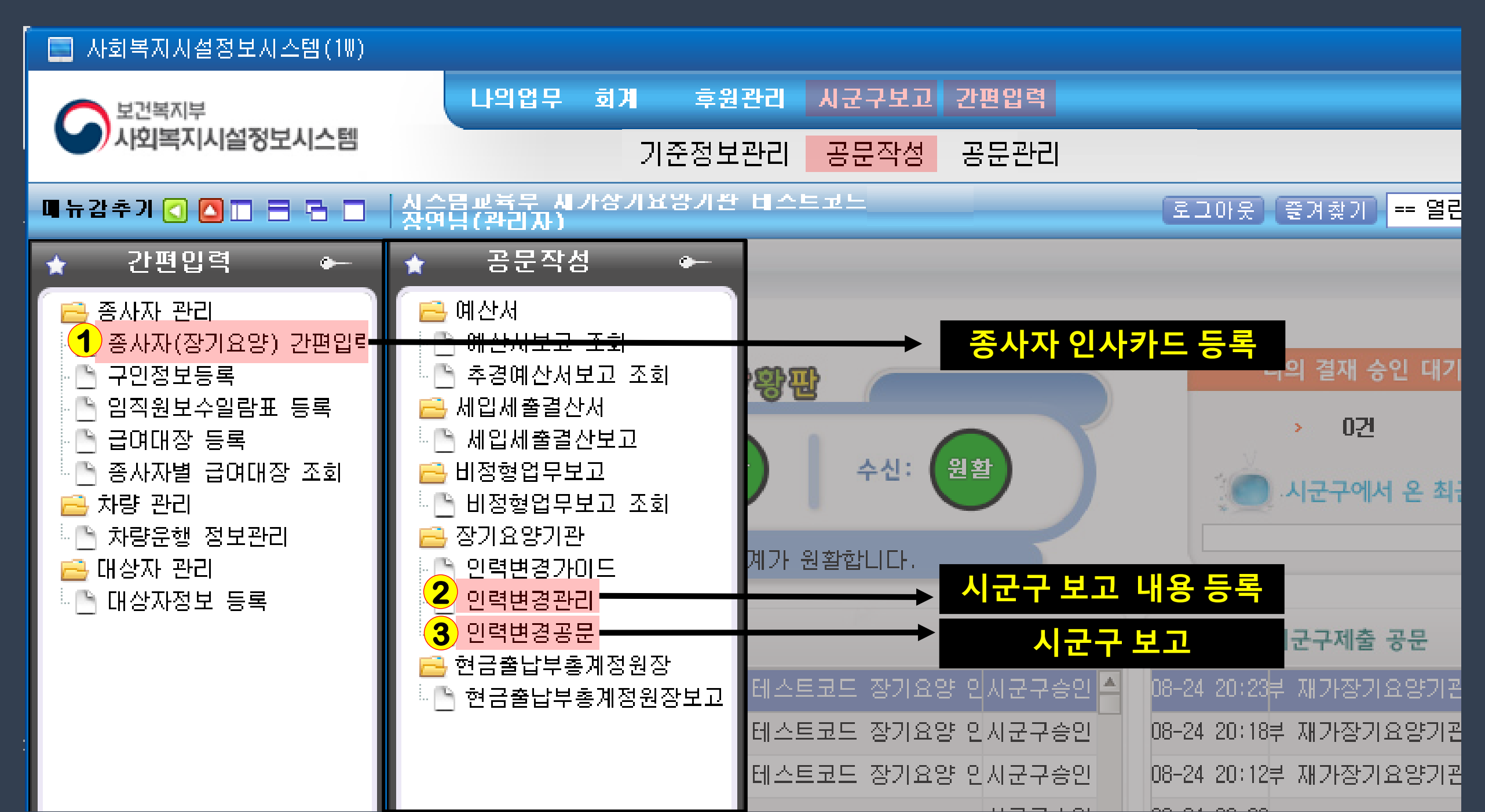

# 인력보고 메뉴 흐름

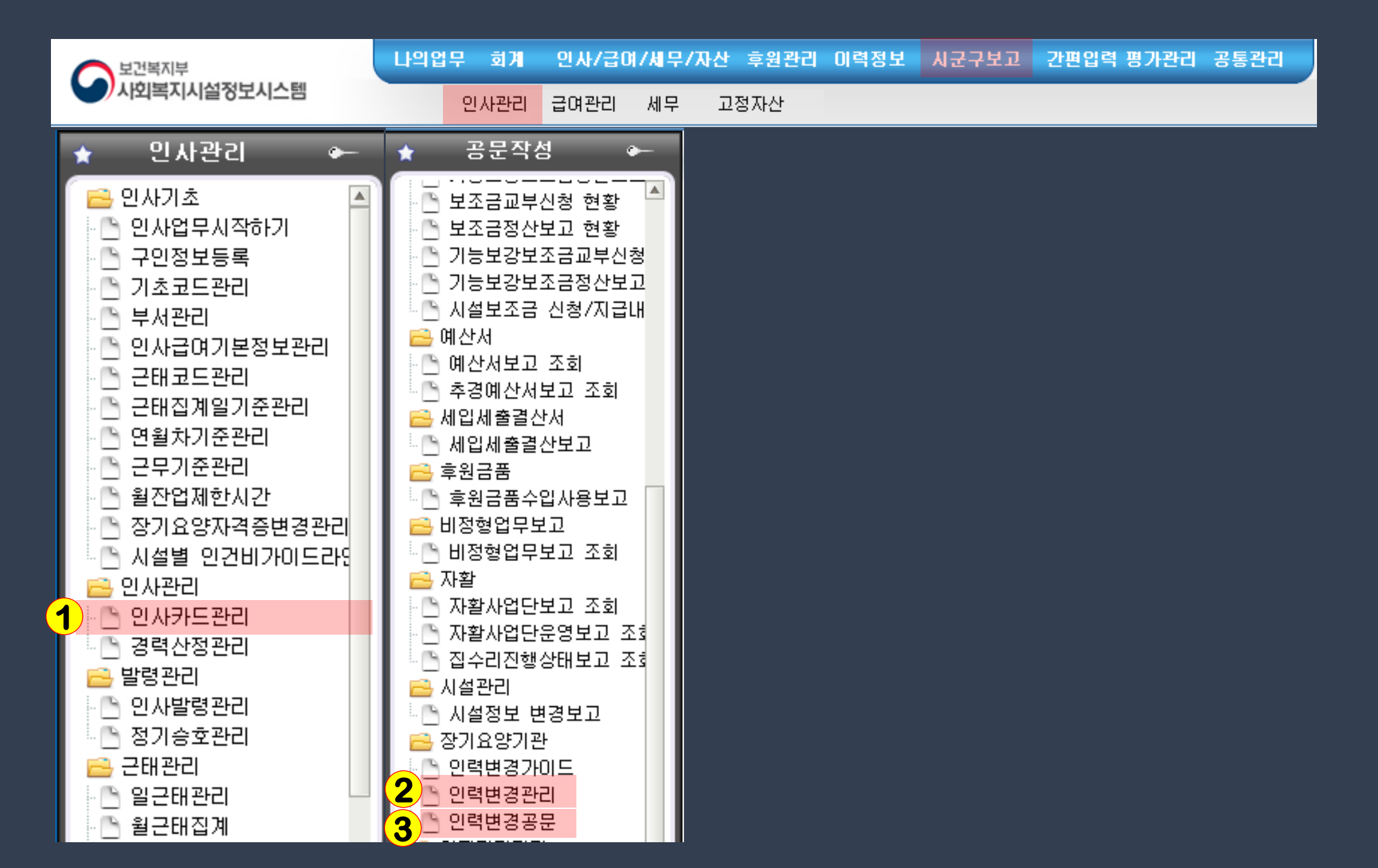

# 인력보고 메뉴 흐름

| 사회서비스포탈          | ≡ ,     | 사회서비스광장             | 사업관리            | 대상자관리   | 서비스 제공     | 기관운영(행정)업무 |
|------------------|---------|---------------------|-----------------|---------|------------|------------|
| 🗉 🔂              | * *     | 장기요양기관 인력변          | ×               |         |            |            |
| + =<br>CS연계현황 >  | ☆ 장     | 기요양기관 인력변경          | 보고 (CWOA36410M) |         |            |            |
| 시군구보고-기초정보 >     | 제출      | 년도 2022 📰           | 공문제목            | 제출상태 전체 | ~          |            |
| 시군구보고-입퇴소/이용자 >  | 종사      | 사명                  | 종사자번호           |         |            |            |
| 시군구보고-종사자 >      | (총 1 건) | )                   |                 |         |            |            |
| 시군구보고-장기요양기관 ~   | 번호      |                     | 공문제출번호          | 문서번호    |            | 공문제목       |
| 장기요양기관 이력변경 가이드  | 1       | C013729490620220000 | 12              |         | 장기요양인력변경보고 |            |
| 장기요양기관 인력변경보고 3  |         |                     |                 |         |            |            |
| 시군구보고-보조금/기능보강보> |         |                     |                 |         |            |            |
| 시군구보고-예산서 >      |         |                     |                 |         |            |            |
| 시군구보고-세입세출결산서 >  |         |                     |                 |         |            |            |
| 시군구보고-비정형업무보고 >  |         |                     |                 |         |            |            |
| 시군구보고-시설상태관리 >   |         |                     |                 |         |            |            |
| 시군구보고-운영위원회 >    |         |                     |                 |         |            |            |
| 시군구보고-법인보고 >     |         |                     |                 |         |            |            |
| 시군구보고-공문관리 >     |         |                     |                 |         |            |            |

# 4-1 종사자(장기요양) 간편입력

■ 종사자 등록

| ★ 간편입력 ⊶                               | ▶ 종시              | 나자(장기요양)                         | 간편입력                        |                                          |                        |              |            | Ũ                                                                                                    | 개인정보열람 🕜 즐겨찾기추가 🞯 도움 🕟 닫기                                                        |
|----------------------------------------|-------------------|----------------------------------|-----------------------------|------------------------------------------|------------------------|--------------|------------|----------------------------------------------------------------------------------------------------|----------------------------------------------------------------------------------|
| 금 종사자 관리<br>중사자(장기요양) 간편입력<br>○ 고이자비트로 | 직원명               |                                  | - 근무상                       | 상태 전체                                    | -                      |              |            |                                                                                                    | ্ ব্রু হা                                                                        |
| · · · · · · · · · · · · · · · · · · ·  | ତ ଥ<br>ତ ହ<br>ତ 7 | 신규종사자 입력<br>입력순서 : ①<br>【약의사 정정보 | 복 시 【신구<br>종사자 정<br>본고 : 계약 | 구】버튼 클릭 후 (<br>보 입력 → ② 자<br>약의사 정보 수정 3 | D 종사자<br>격면허 등<br>후 진행 | 정보 (저장)<br>록 | 뤸엑셀        | ① 종사자 정보       ② 자격면허       □신규       □저장       교삭제         ✓ 직원번호       ✓ 이름       Q 실명인증         ✓ 주민번호       ✓ 성별       ▼ |                                                                                  |
| ➡ 자랑 된다<br>▶ 차량운행 정보관리<br>➡ 대상자 관리     | 순번                | 직원번호                             | 직원명                         | 주민번호                                     | 근무<br>상태               | 입사일자         | 퇴사일자       | 시스템<br>직원번호                                                                                                    | <ul> <li>✓ 입사일자</li> <li>▲ 퇴사일자</li> <li>▲ 채용구분 공채</li> <li>▼ 근무상태 정상</li> </ul> |
| 티 내상사성모 등록                             | 1                 | 20220209-001                     |                             | 781105-1*****                            | 퇴직                     | 2022-02-09   | 2022-02-15 | 2022000005                                                                                                    | Q 조히                                                                             |
|                                        | 2                 | 20220209-001                     |                             | 851123-1*****                            | 정상                     | 2022-02-09   |            | 2022000004                                                                                                    | 우편번호 퇴직사유                                                                        |
|                                        | 3                 | 20220118-001                     |                             | 730111-1*****                            | 퇴직                     | 2022-01-18   | 2022-01-24 | 2022000003                                                                                                    |                                                                                  |
|                                        | 4                 | 220120-001                       |                             | 801205-2*****                            | 휴직                     | 2022-01-20   |            | 2022000002                                                                                                    | 주소                                                                               |
|                                        | 5                 | 20220111-001                     |                             | 830215-1*****                            | 휴직                     | 2022-01-17   |            | 2022000001                                                                                                    | 이메일                                                                              |
|                                        | 6                 | 20210712-001                     |                             | 731215-1*****                            | 정상                     | 2021-07-12   |            | 2021000011                                                                                                    | 전화번호 핸드폰번호                                                                       |
|                                        | 7                 | 20210601-001                     |                             | 770801-1*****                            | 정상                     | 2021-06-01   |            | 2021000010                                                                                                    | ▷ 계약의사 정보입력                                                                      |
|                                        | 8                 | 20210526-001                     |                             | 780511-1*****                            | 정상                     | 2021-05-25   |            | 2021000008                                                                                                    | ✓ 계양의사대부 ○ 예 ● 마니오                                                               |
|                                        | 9                 | 20210510-001                     |                             | 781110-1*****                            | 정상                     | 2021-05-10   |            | 2021000007                                                                                                    |                                                                                  |
|                                        | 10                | 20171101-001                     |                             | 791101-1*****                            | 퇴직                     | 2021-04-27   | 2021-07-26 | 2021000006                                                                                                    | 신왕과목 신역                                                                          |
|                                        | 11                | 20181101-001                     |                             | 781101-1******                           | 정상                     | 2018-11-01   |            | 2021000005                                                                                                    | 소속의료기관명                                                                          |
|                                        | 12                | 20181006-001                     |                             | 761006-1*****                            | 정상                     | 2020-06-10   |            | 2021000004                                                                                                    | 소속의료기관기호                                                                         |
|                                        | 13                | 20171101-001                     |                             | 791205-1*****                            | 정상                     | 2017-11-01   |            | 2021000003                                                                                                    | 교육이수여부 아니오 교육이수일자                                                                |
|                                        | 14                | 20190510-001                     |                             | 801124-1*****                            | 정상                     | 2019-05-10   |            | 2021000002                                                                                                    | 교육이수지부명                                                                          |
|                                        | 15                | 20190110-001                     |                             | 701011-1*****                            | 정상                     | 2021-12-10   |            | 2021000001                                                                                                    | 지역이사히초처엽보 메니오 이사히츠처약자                                                            |
|                                        | 16                |                                  |                             |                                          | 정상                     |              |            |                                                                                                    | 지역의사회수원자님면                                                                       |
|                                        |                   |                                  |                             |                                          |                        |              |            |                                                                                                    | 시락되사외수전시부경                                                                       |
|                                        |                   |                                  |                             |                                          |                        |              |            |                                                                                                    | 계약시작일자 계약종료일자                                                                    |
|                                        |                   |                                  |                             |                                          |                        |              |            |                                                                                                    | 계약의지정일자 원격진료여부 아니오                                                               |
|                                        |                   |                                  |                             |                                          |                        |              |            |                                                                                                    |                                                                                  |

うかの合

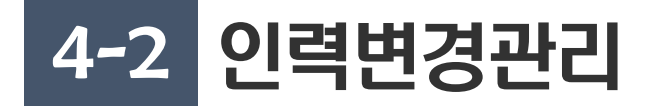

#### ■ 시군구보고 내용 등록 → 희망이음 장기요양기관 인력변경보고로 연계

| ▶ 인력변경관리                                     |               | ( <b>Q</b> )                          | 개인정보열람        |                | ☆ 즐겨찾기     | 추가 🔞도움 隊닫기     | )     |            |          |
|----------------------------------------------|---------------|---------------------------------------|---------------|----------------|------------|----------------|-------|------------|----------|
| ⑧사용방법 급여종류 전체 ▼ 직종 전체                        | 💌 근무상태 전체     | <mark>비 💌</mark> 입사일자 <mark>20</mark> | 120-10-18 🛗 - | 2022-10-18     | 🛗 직원명      | Q 조회           |       |            |          |
| 🔹 종사자추가 및 입사보고) 🕝입사승인 후 정보변경) 🥑입             | 입사승인 후 직종변경 🛛 | ▶ 휴복직일 등록] 🥲 🖉                        | \             | 불일치            |            |                |       |            |          |
| ਫਿ਼ਰਿਆਰ 정정 ₲ ਫਿਰਾਮਿਰ 정정취소 ● 휴복직등록 ਫਿ਼ਮੋਟੋੋੋੋ | 비교 🞑인건비구분 현황  | ♥♥♥♥♥♥♥                               | 13            | 3복사 🖹          | 저장 🗙 취소 🗐  | 엑셀 🛑 행추가 🗖 행삭제 | ]     |            |          |
| 직원정보                                         | 급여            | AI:                                   | 시군구           |                | ELUOITI    | 지즈             | 근무    |            | <b>A</b> |
| <sup>군민</sup> 직원명 시스템 직원번호 종                 | 류 급여적         | 용일자 보고상태                              | 변경사유          | 립사립사           | 되사일사       | 48             | 형태    | 시작일자       | 종료       |
| 1 2021000007 20210510-001 (신)재가장기요양          | 기관 방문요양 2020- | -01-01 등록                             | 입사보고          | 2021-05-10     |            | 사회복지사          | 전임(0) | 2022-05-16 |          |
| 2 2022000005 20220209-001 (신)재가장기요양          | 기관 방문요양 2020- | -01-01 퇴사승인                           | 퇴사보고          | 2022-02-09     | 2022-02-15 | 사회복지사          | 전임(0) | 2022-02-15 | 2022-    |
| 3 2022000004 20220209-001 (신)재가장기요양          | 기관 방문요양 2020- | -01-01 입사정정                           | 입사보고          | 2022-02-09     |            | 사회복지사          | 전임(0) | 2022-02-14 |          |
| 4 2022000004 20220209-001 (신)재가장기요양          | 기관 방문요양 2020- | -01-01 퇴사접수                           | 입사보고          | 2022-02-09     |            | 요양보호사 1급       | 전임(0) | 2022-02-10 | 2022-    |
| 5 2022000005 20220209-001 (신)재가장기요양          | 기관 방문요양 2020- | -01-01 퇴사접수                           | 입사보고          | 2022-02-09     |            | 요양보호사 1급       | 전임(0) | 2022-02-10 | 2022-    |
| 6 2022000002 220120-001 (신)재가장기요양            | 기관 방문요양 2020- | -01-01 입사승인                           | 입사보고          | 2022-01-20     |            | 사회복지사          | 전임(0) | 2022-01-24 |          |
| 7 2022000003 20220118-001 (신)재가장기요양          | 기관 방문요양 2020- | -01-01 퇴사승인                           | 퇴사보고          | 2022-01-18     | 2022-01-24 | 사회복지사          | 전임(0) | 2022-01-21 | 2022- 🚽  |
|                                              |               |                                       |               |                |            |                |       |            |          |
| 시군구보고상태 등록                                   | ✓ 급여종류        | 전체                                    |               | -              | 급며적용시?     | 작일자 0000-01-01 |       |            |          |
| ✓ 인력변경사유 입사보고                                | 🗸 💦 치매기관유형    | 해당없음                                  |               |                | 급며적용종회     | 료일자            |       |            |          |
| 신규입사보고                                       | ✔치매전문교육이수여부   |                                       |               | -              | 치매기관유형시종   | 작일자            |       |            |          |
| ✓ 직원명                                        | ✓ 근무형태        |                                       |               | -              | 치매기관유형종화   | 료일자            |       |            |          |
| ✓ 주민등록번호 831130 ********                     | ✓ 근무시작일지      |                                       |               | <b>1999</b>    | 입,         | 사일자 2022-10-17 |       |            |          |
| ✓ 시스템 직원번호 2022000006                        | 근무종료일지        | ·                                     |               |                |            | 사일자            |       |            |          |
| ✓ 직원번호 20221018-001                          | ✔ 자격종류        | [사회복지사1급]사회                           | 회복지사1🔽 🍹      | 률 초기화 근무기관(자격유 |            | [유예)           |       |            |          |
| ✓ 직종 사회복지사 💽 자격증 인건비                         | 자격번호          | 987654321                             | <b>B</b>      | 나운로드 =         | 근무시작일자(자격  | ¦유예)           |       |            |          |
| 인건비구분 🛛 🖁                                    | 자격취득일         | 2022-07-01                            |               | 3              | 근무종료일자(자격  | (유예)           | J     |            |          |
| 계좌번호                                         | 예금주           |                                       |               |                |            |                |       |            |          |

うかのた

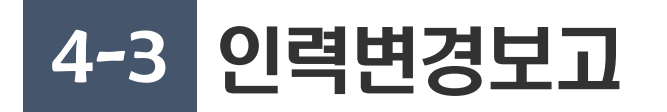

• 인력변경보고 공문작성

|                               |        |                      |            |       |                   |      |        | _          |         |                   |         |           |                   |  |  |
|-------------------------------|--------|----------------------|------------|-------|-------------------|------|--------|------------|---------|-------------------|---------|-----------|-------------------|--|--|
| 사회서비스포탈                       |        | 사회서비스광장              | 사업관리       | 대상자관리 | 서비스 제공            | 기관운영 | (행정)업무 | 종사지        | ት 정보 관리 | 그외메뉴보기            | ✔ 화면명 또 | 는 화면번호    | Q 🥂 박*란 29:45     |  |  |
| 년 \$ 🗐                        | ± ,    | ♪ 장기요양기관 인력변 ×       | :          |       |                   |      |        |            |         |                   |         | I         | ∎≣ Q 100% Q [] :  |  |  |
| + -<br>CS연계현황 >               | ☆ ?    | 장기요양기관 인력변경보         | 고 (CWOA364 | 10M)  | (h                |      |        |            |         | 기관운영(행정)업무 > 시군구보 |         |           |                   |  |  |
| 시군구보고-기초정보 >                  | ম      | 출년도 2022 📰           | 공문제목       |       | 제출상태 전체           | ~    |        |            |         |                   |         |           |                   |  |  |
| 시군구보고-입퇴소/이용자 >               | 종      | 사자명                  | 종사자번호      |       |                   |      |        |            |         |                   |         |           | <u> </u>          |  |  |
| 시구구보고-종사자 >                   | (총 1 4 | 건)                   |            |       |                   |      |        |            |         |                   |         |           | 🖬 다운로드            |  |  |
| 시그그ㅂㄱ 자기이야기과                  | H      | 고묘제츠비송               |            | 미니비수  | סעדסק             |      | TLATT  | TLHOITI    | тифогти | 제주지에              |         | 시도/시군구 담당 | 상자 정보             |  |  |
| 지난 [ 포고-영기교 영기권               | 민보     | . 승군세출인호             |            | 군시인오  | 승군세숙              |      | 484    | 작성철사       | 세굴될사    | 세굴상대              | 성명      | 부서        | 전화번호              |  |  |
| 장기요양기관 이덕면경 가이드 장기요양기관 인력변경보고 | 1      | C0137294906202200001 | 2          |       | <u>장기요양인력변경보고</u> |      | 박혜란    | 2022-08-22 |         | 작성                |         |           |                   |  |  |
| 시군구보고-보조금/기능보강보>              |        |                      |            |       |                   |      |        |            |         |                   |         |           |                   |  |  |
| 시군구보고-예산서 >                   |        |                      |            |       |                   |      |        |            |         |                   |         |           |                   |  |  |
| 시군구보고-세입세출결산서 >               |        |                      |            |       |                   |      |        |            |         |                   |         |           |                   |  |  |
| 시군구보고-비정형업무보고 >               |        |                      |            |       |                   |      |        |            |         |                   |         |           |                   |  |  |
| 시군구보고-시설상태관리 >                |        |                      |            |       |                   |      |        |            |         |                   |         |           |                   |  |  |
| 시군구보고-운영위원회 >                 |        |                      |            |       |                   |      |        |            |         |                   |         |           |                   |  |  |
| 시군구보고-법인보고 >                  |        |                      |            |       |                   |      |        |            |         |                   |         |           |                   |  |  |
| 시군구보고-공문관리 >                  |        |                      |            |       |                   |      |        |            |         |                   |         |           |                   |  |  |
| 후원관리-기초등록 >                   |        |                      |            |       |                   |      |        |            |         |                   |         |           |                   |  |  |
| 후원관리-후원자/결연자 관리 →             |        |                      |            |       |                   |      |        |            |         |                   |         |           |                   |  |  |
| 후원관리-후원자 현황     >             |        |                      |            |       |                   |      |        |            |         |                   |         |           |                   |  |  |
| 후원관리-후원금 관리 >                 |        |                      |            |       |                   |      |        |            |         |                   |         |           |                   |  |  |
| 후원관리-후원금 현황>                  | 20     | ~                    |            |       |                   | <    | < 1    | > >>       |         |                   |         |           |                   |  |  |
| ㅎ위과리_격여그지그/지 <u>추 과리 \</u>    |        |                      |            |       |                   |      |        |            |         |                   |         |           | <i>₀</i> ⁰ 인력변경보고 |  |  |

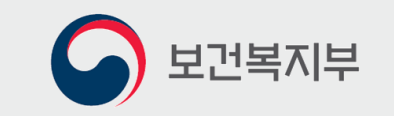

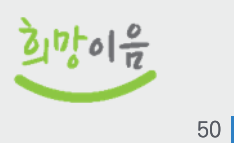

# 감사합니다!